## eRead Scheme View Reading Data

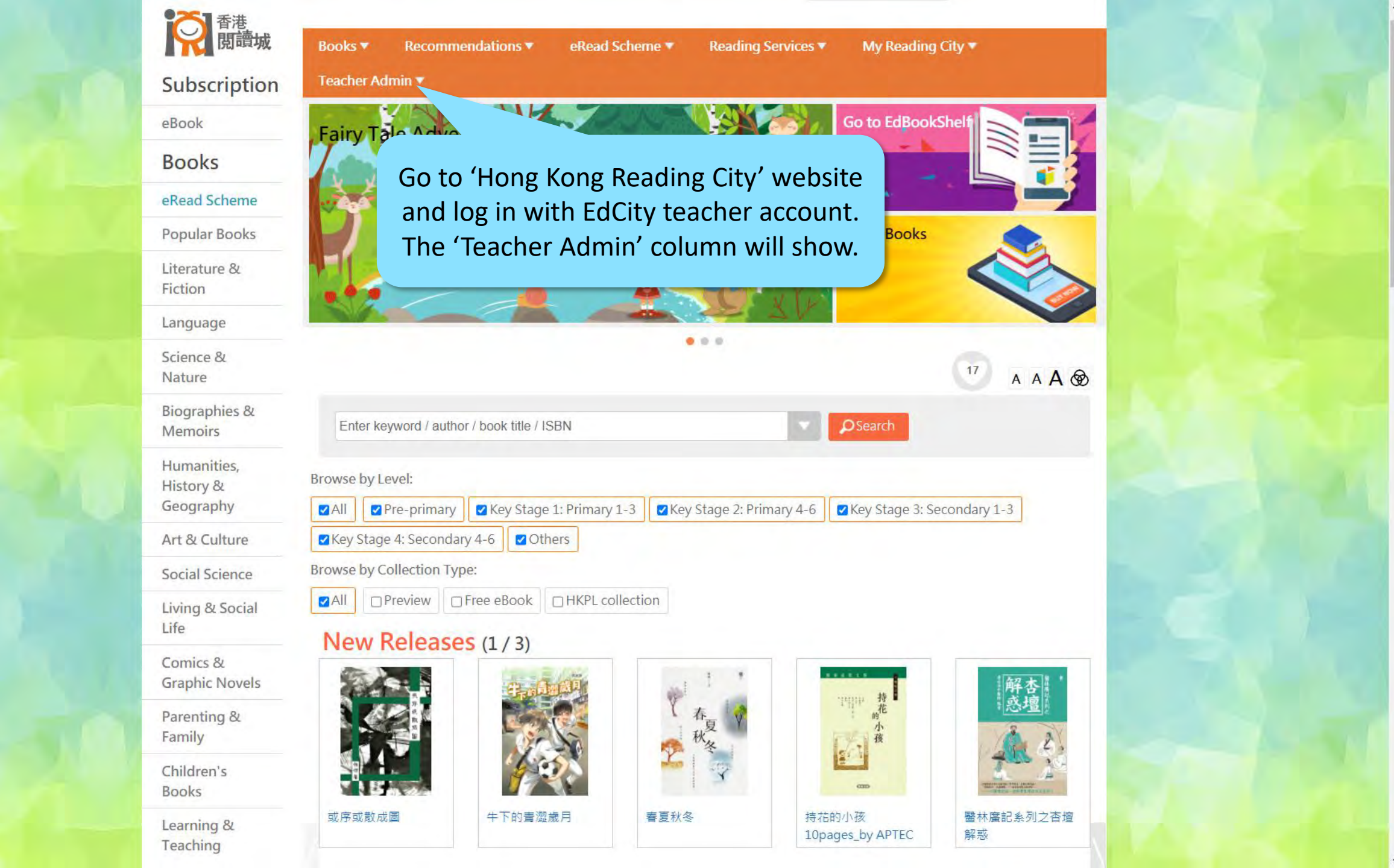

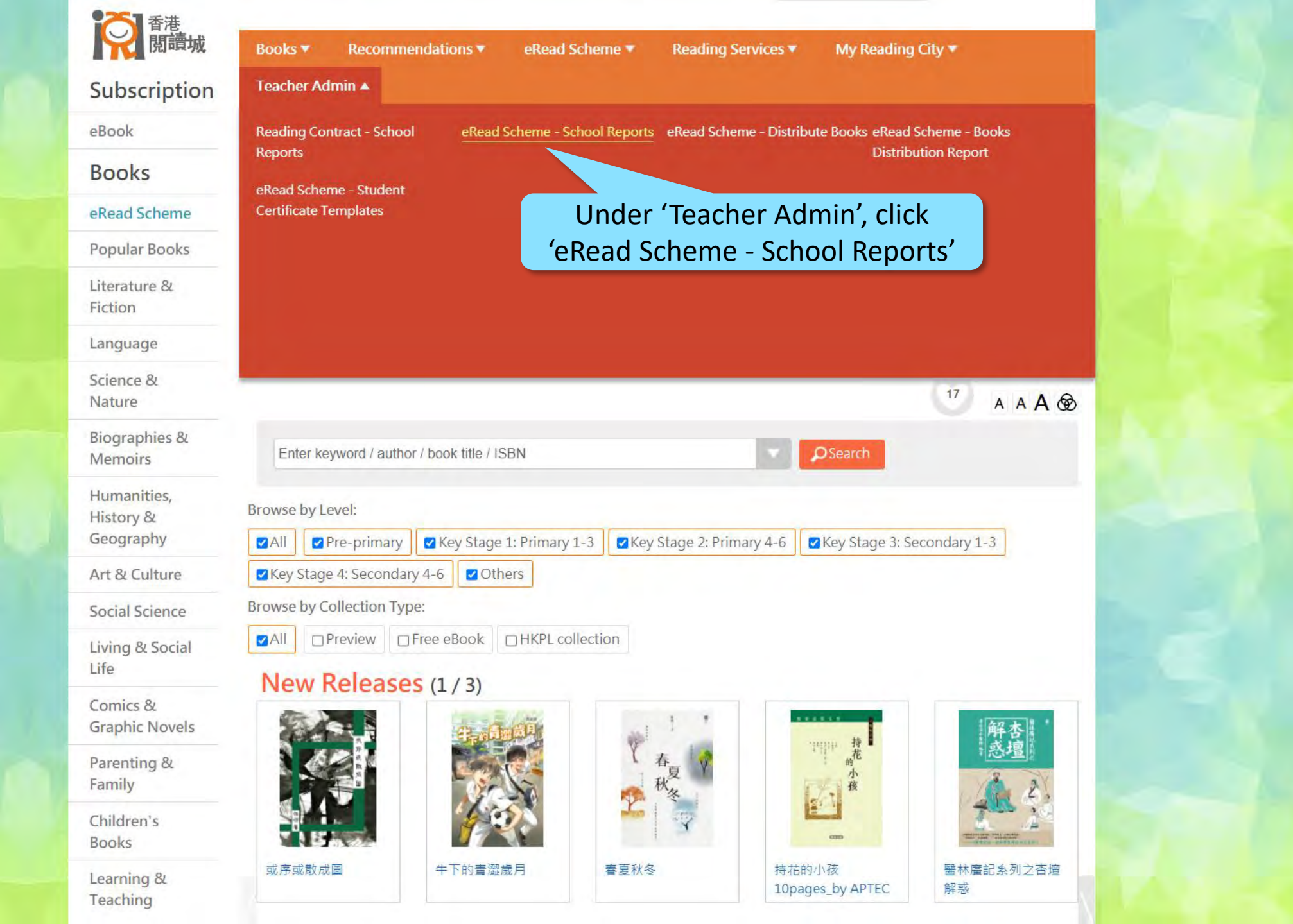

https://www.hkreadingcity.net/en/teaadmin

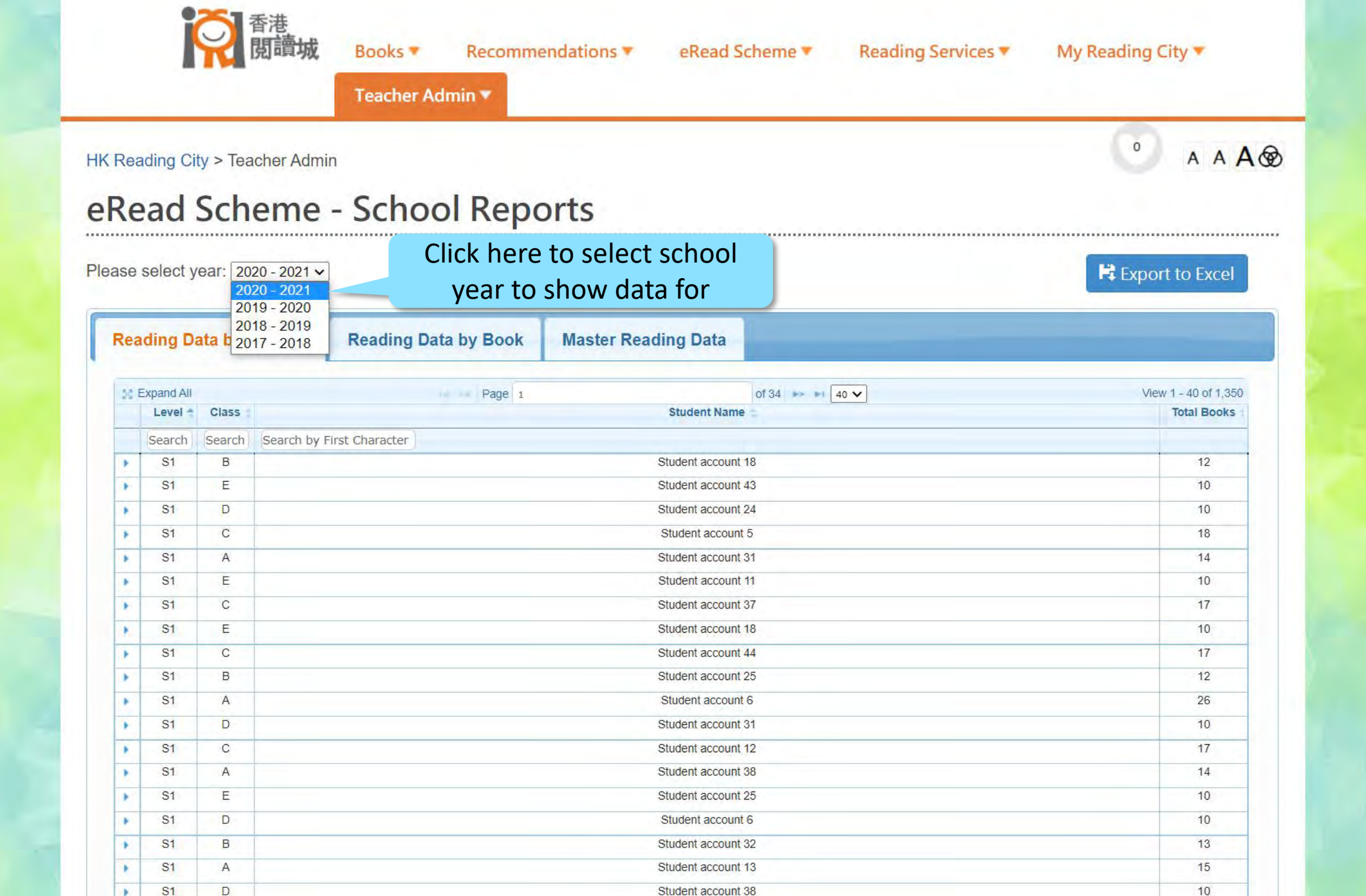

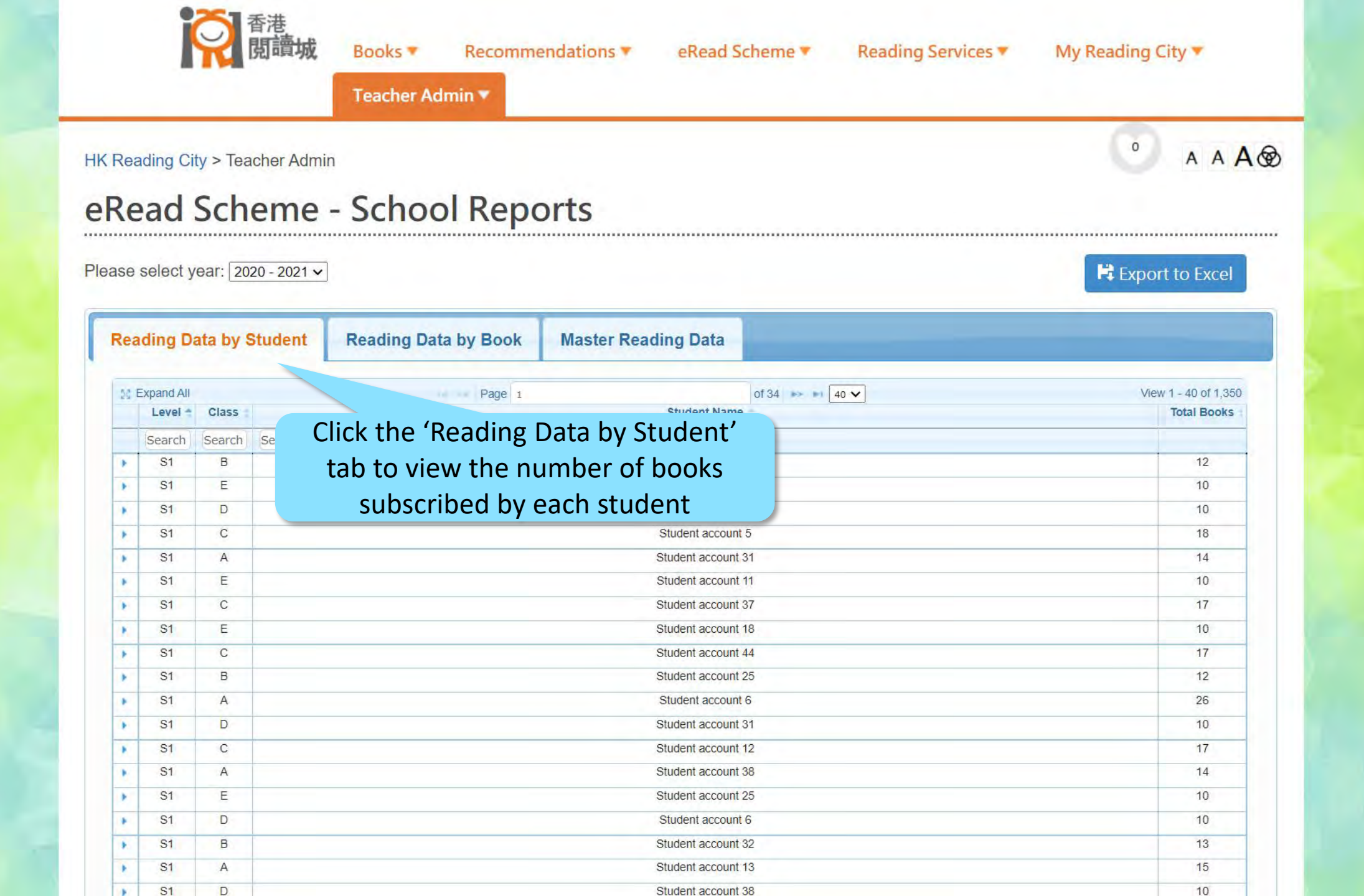

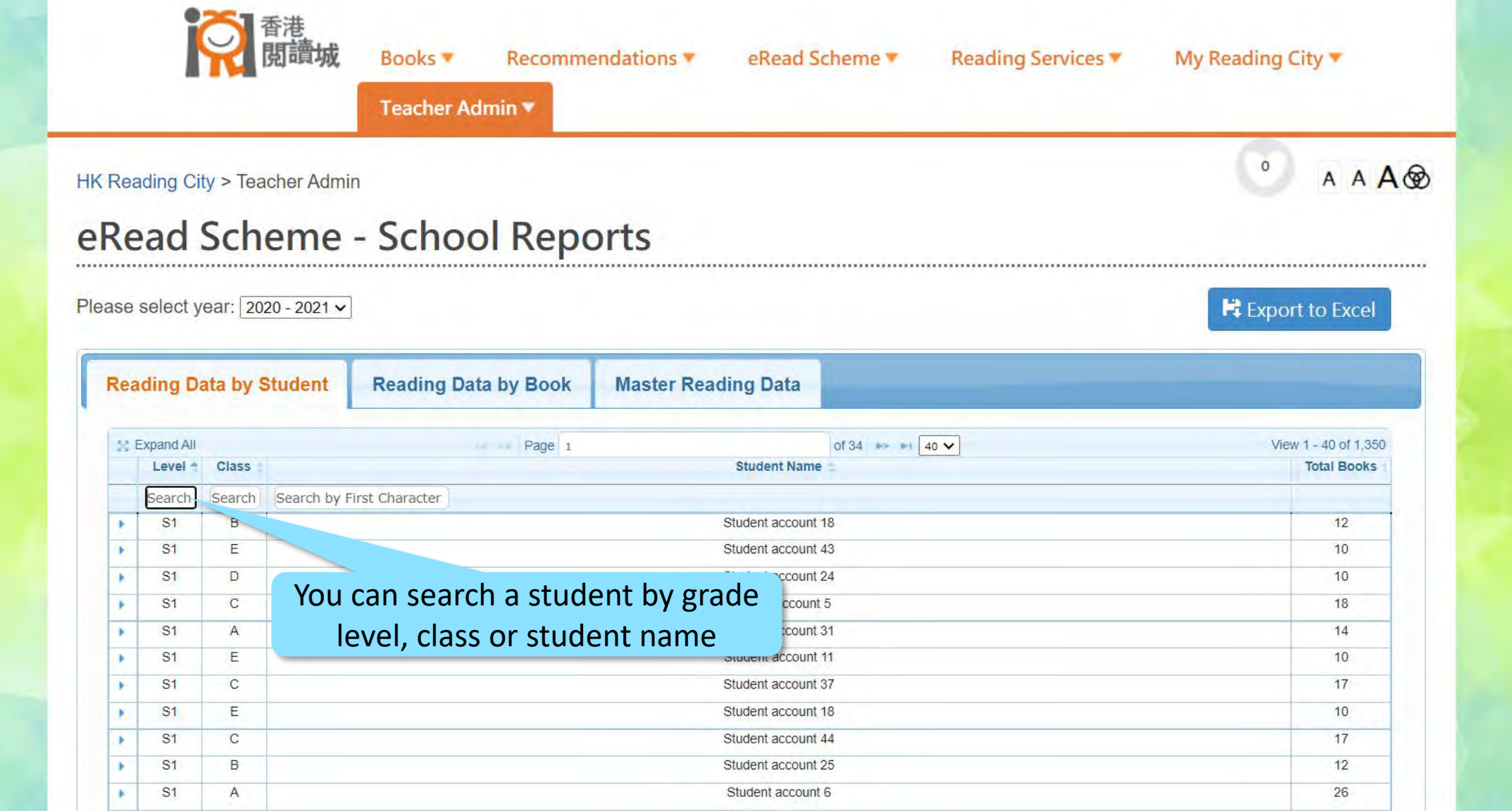

Student account 31

Student account 12

Student account 38

Student account 25

Student account 6

Student account 32

Student account 13

Student account 38

10

17

14

10

10

13

15

10

**S1** 

S1

S1

S1

S1

S1

S1

S1

.

.

.

\*

.

.

.

D

С

A

Е

D

В

A

D

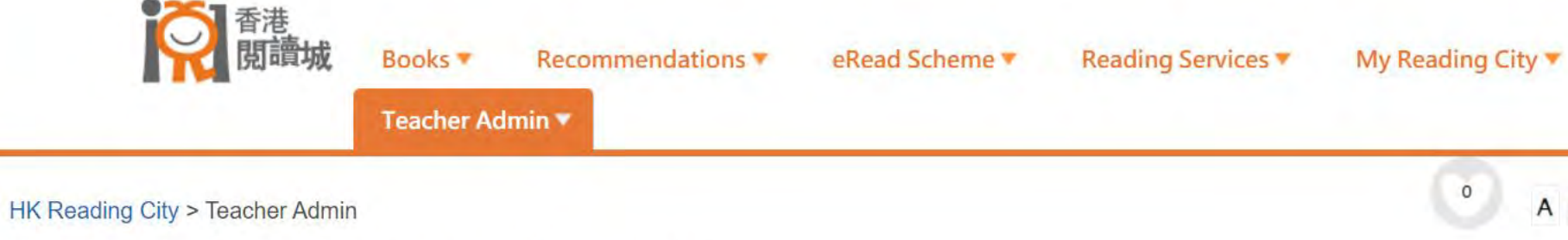

Please select year: 2020 - 2021 ~

0 A A A 🛞

Report to Excel

| Rea | ading D    | ata by S | Student Read          | ling Data by Book | Master Re | ading Data         |                |                    |  |  |  |  |  |  |  |  |  |
|-----|------------|----------|-----------------------|-------------------|-----------|--------------------|----------------|--------------------|--|--|--|--|--|--|--|--|--|
| 50  | Expand All |          |                       | Page 1            |           |                    | of 34 🕨 🖬 40 🗸 | View 1 - 40 of 1,3 |  |  |  |  |  |  |  |  |  |
|     | Level 🕇    | Class    |                       |                   |           | Student Name       | -              | Total Books        |  |  |  |  |  |  |  |  |  |
|     | Search     | Search   | Search by First Chara | acter             |           |                    |                |                    |  |  |  |  |  |  |  |  |  |
| +   | S1         | В        |                       |                   |           | Student account    | 18             | 12                 |  |  |  |  |  |  |  |  |  |
|     |            | E        |                       |                   |           | Student account 43 |                |                    |  |  |  |  |  |  |  |  |  |
|     | S1         |          |                       |                   |           | Student account 2  | 24             | 10                 |  |  |  |  |  |  |  |  |  |
| *   | S1         | С        |                       |                   |           | Student account    | 5              | 18                 |  |  |  |  |  |  |  |  |  |
|     | S1         | A        | Click ho              | ro to chow d      | otailad   | dent account :     | 31             | 14                 |  |  |  |  |  |  |  |  |  |
|     | S1         | Е        | CIICK HE              | ie to show u      | etaneu    | dent account       | 11             | 10                 |  |  |  |  |  |  |  |  |  |
| *   | S1         | С        | reading dat           | ta of a specifi   | ic studen | t dent account :   | 37             | 17                 |  |  |  |  |  |  |  |  |  |
|     | S1         | E        | 0                     | •                 |           | Student account    | 18             | 10                 |  |  |  |  |  |  |  |  |  |
| *   | S1         | С        |                       |                   |           | Student account 4  | 44             | 17                 |  |  |  |  |  |  |  |  |  |
|     | S1         | В        |                       |                   |           | Student account 2  | 25             | 12                 |  |  |  |  |  |  |  |  |  |
|     | S1         | A        |                       |                   |           | Student account    | 6              | 26                 |  |  |  |  |  |  |  |  |  |
|     | S1         | D        |                       |                   |           | Student account 3  | 31             | 10                 |  |  |  |  |  |  |  |  |  |
|     | S1         | С        |                       |                   |           | Student account    | 12             | 17                 |  |  |  |  |  |  |  |  |  |
|     | S1         | A        |                       |                   |           | Student account 3  | 38             | 14                 |  |  |  |  |  |  |  |  |  |
|     | S1         | E        |                       |                   |           | Student account 2  | 25             | 10                 |  |  |  |  |  |  |  |  |  |
|     | S1         | D        |                       |                   |           | Student account    | 6              | 10                 |  |  |  |  |  |  |  |  |  |
|     | S1         | В        |                       |                   |           | Student account 3  | 32             | 13                 |  |  |  |  |  |  |  |  |  |
|     | S1         | A        |                       |                   |           | Student account    | 13             | 15                 |  |  |  |  |  |  |  |  |  |
|     | S1         | D        |                       |                   |           | Student account :  | 38             | 10                 |  |  |  |  |  |  |  |  |  |

Please select year: 2020 - 2021 ~

#### 🛱 Export to Excel

| pand All    |                                                                                                    |                                                                                                    | Page 1                                                                                                    | of 34 👞 ы 40 🗸                                                                                                    | Vie                                                                                                    | w 1 - 40 of 1,35                                                                                                    |
|-------------|----------------------------------------------------------------------------------------------------|----------------------------------------------------------------------------------------------------|----------------------------------------------------------------------------------------------------|----------------------------------------------------------------------------------------------------|----------------------------------------------------------------------------------------------------|----------------------------------------------------------------------------------------------------|
| Level +     | Class                                                                                                    |                                                                                                    |                                                                                                    | Student Name                                                                                                    |                                                                                                    | Total Books                                                                                                    |
| Search      | Search Search by F                                                                                                    | irst Characte                                                                                                    | r                                                                                                    |                                                                                                    |                                                                                                    |                                                                                                    |
| S1          | В                                                                                                    |                                                                                                    |                                                                                                    | Student account 18                                                                                                    |                                                                                                    | 12                                                                                                    |
|             |                                                                                                    |                                                                                                    |                                                                                                    |                                                                                                    |                                                                                                    |                                                                                                    |
|             | Book Title                                                                                                    |                                                                                                    | Category                                                                                                    | Download Date                                                                                                    | Package                                                                                                    |                                                                                                    |
| Journey     | into the Interior of the Earl                                                                                                    | h                                                                                                    | World Literature                                                                                                    | 2018-09-20 16:09:17                                                                                                    | English Classic Series (Fixed Layout)                                                                                                    | )                                                                                                    |
| Midsum      | mer Night's Dream                                                                                                    |                                                                                                    | World Literature                                                                                                    | 2019-03-14 15:04:40                                                                                                    | English Classic Series (Fixed Layout)                                                                                                    | )                                                                                                    |
| Study in    | Scarlet                                                                                                    |                                                                                                    | Children's Books,World Literature                                                                                                    | 2019-03-14 14:55:15                                                                                                    | English Classic Series (Fixed Layout)                                                                                                    |                                                                                                    |
| dventure    | s of Huckleberry Finn                                                                                                    |                                                                                                    | World Literature                                                                                                    | 2019-03-14 21:41:53                                                                                                    | English Classic Series (Fixed Layout)                                                                                                    | )                                                                                                    |
| vesop's Fa  | ables                                                                                                    |                                                                                                    | Children's Books, World Literature                                                                                                    | 2019-03-14 15:04:41                                                                                                    | English Classic Series (Fixed Layout                                                                                                    | )                                                                                                    |
| esop's Fa   | ables - A Version for Young                                                                                                    | Readers                                                                                                    | Children's Books, World Literature                                                                                                    | 2019-01-29 20:55:05                                                                                                    | English Classic Series (Fixed Layout                                                                                                    | )                                                                                                    |
| inglish Fa  | airy Tales                                                                                                    |                                                                                                    | Children's Books,World Literature                                                                                                    | 2019-03-14 17:48:32                                                                                                    | English Classic Series (Fixed Layout)                                                                                                    | )                                                                                                    |
| Glinda of C | Dz                                                                                                    |                                                                                                    | Children's Books, World Literature                                                                                                    | 2019-03-14 17:48:34                                                                                                    | English Classic Series (Fixed Layout                                                                                                    | )                                                                                                    |
| Godfrey M   | lorgan                                                                                                    |                                                                                                    | World Literature                                                                                                    | 2019-02-01 11:32:57                                                                                                    | English Classic Series (Fixed Layout)                                                                                                    | )                                                                                                    |
| lacbeth     |                                                                                                    |                                                                                                    | World Literature                                                                                                    | 2020-11-04 14:35:26                                                                                                    | English Classic Series (Fixed Layout)                                                                                                    | (                                                                                                    |
|             |                                                                                                    |                                                                                                    | Page 1                                                                                                    | of 2 10 🗸                                                                                                    |                                                                                                    |                                                                                                    |
| S1          | F                                                                                                    |                                                                                                    |                                                                                                    | Student account 43                                                                                                    |                                                                                                    | 10                                                                                                    |
| S1          | D                                                                                                    |                                                                                                    |                                                                                                    | Student account 24                                                                                                    |                                                                                                    | 10                                                                                                    |
| S1          | C                                                                                                    |                                                                                                    |                                                                                                    | Student account 5                                                                                                    |                                                                                                    | 18                                                                                                    |
| S1          | Δ                                                                                                    |                                                                                                    |                                                                                                    | Student account 31                                                                                                    |                                                                                                    | 14                                                                                                    |
| S1          | F                                                                                                    |                                                                                                    |                                                                                                    | Student account 11                                                                                                    |                                                                                                    | 10                                                                                                    |
| \$1         | C                                                                                                    |                                                                                                    |                                                                                                    | Student account 37                                                                                                    |                                                                                                    | 17                                                                                                    |
| SI          | F                                                                                                    |                                                                                                    |                                                                                                    | Student account 18                                                                                                    |                                                                                                    | 10                                                                                                    |
| S1          | -                                                                                                    |                                                                                                    |                                                                                                    | Student account 44                                                                                                    |                                                                                                    | 17                                                                                                    |
| Q1          | B                                                                                                    |                                                                                                    |                                                                                                    | Student account 25                                                                                                    |                                                                                                    | 10                                                                                                    |
| 01          | 0                                                                                                    |                                                                                                    |                                                                                                    |                                                                                                    |                                                                                                    | 12                                                                                                    |
| 01          | A                                                                                                    |                                                                                                    |                                                                                                    | Student account 21                                                                                                    |                                                                                                    | 20                                                                                                    |
| 51          | U                                                                                                    |                                                                                                    |                                                                                                    | Suueni account 31                                                                                                    |                                                                                                    | 10                                                                                                    |
|             | pand All<br>Level •<br>Search •<br>S1<br>Journey<br>Midsum<br>Study in<br>dventure<br>esop's Fa<br>esop's Fa<br>esop's Fa<br>esop's Fa<br>ilinda of (<br>sodfrey M<br>lacbeth<br>S1<br>S1<br>S1<br>S1<br>S1<br>S1<br>S1<br>S1<br>S1<br>S1<br>S1<br>S1<br>S1 | Pand All   Level + Class   Search Search Search by F   S1 B B   Sook Title - Book Title -   Journey into the Interior of the Earl   Midsummer Night's Dream   Study in Scarlet   dventures of Huckleberry Finn   esop's Fables   esop's Fables - A Version for Young   nglish Fairy Tales   silinda of Oz   sodfrey Morgan   tacbeth   S1 E   S1 C   S1 C   S1 E   S1 C   S1 C   S1 E   S1 C   S1 E   S1 E   S1 E   S1 C   S1 E   S1 E   S1 E   S1 B   S1 A   S1 A   S1 A   S1 A   S1 A | pand All   Level Class   Search Search Search by First Character   S1 B   Book Title Image: Class in the search in the search in the | pand All Page 1   Level + Class   Search Search | Page 1 of 34 >> 40 >   Student Name   Search Search by First Character   Student Account 18   Book Title * Category Download Date   Journey into the Interior of the Earth World Literature 2018-09-20 16:09:17   Midsummer Nights Dream World Literature 2019-03-14 13:04-40   Student Account 18   Student Scated Children's Books, World Literature 2019-03-14 14:15:0.42.0   Children's Books, World Literature 2019-03-14 14:15:0.42.0   Children's Books, World Literature 2019-03-14 17:43:2.0   Children's Books, World Literature 2019-03-14 17:43:3.2   Children's Books, World Literature 2019-03-14 17:43:3.2   Children's Books, World Literature 2019-03-14 17:43:3.2   Children's Books, World Literature 2019-03-14 17:43:3.2   Children's Books, World Literature 2019-03-14 17:43:3.2   Children's Books, World Literature 2019-03-14 17:43:3.2 | Page 1 of 34 ## 40  Method 100    Level Case Student Name   Search by First Character   Student Name   Student Name   Student Name   Student Name   Student Name   Student Name   Student Name   Student Accourt 18   Student Accourt 18   Student Accourt 18   Student Accourt 18   Student Accourt 18   World Literature 2019-03-14 15 0.05 17 English Classic Series (Fixed Layout)   Chiterins Books, World Literature 2019-03-14 15 0.4 41 English Classic Series (Fixed Layout)   Chiterins Books, World Literature 2019-03-14 15 0.4 41 English Classic Series (Fixed Layout)   Chiterins Books, World Literature 2019-03-14 15 0.4 41 English Classic Series (Fixed Layout)   Chiterins Books, World Literature 2019-03-14 15 0.4 41 English Classic Series (Fixed Layout)   Chiterins Book |

Please select year: 2020 - 2021 ~

| ading  | j Data by      | da                        | ere to hide detailed r             | eading              |                                      |                 |
|--------|----------------|---------------------------|------------------------------------|---------------------|--------------------------------------|-----------------|
| Expand | IAI            | ua                        | ta of a specific stude             | of 34 🗰 🖬 40 🗸      | Vie                                  | w 1 - 40 of 1,3 |
| Lev    | el * Class     | S                         |                                    | Student Name        |                                      | Total Book      |
| Sear   | ch Sear        | Search by First Charact   | ter                                |                     |                                      |                 |
| S      | В              |                           |                                    | Student account 18  |                                      | 12              |
|        |                | Book Title *              | Category                           | Download Date       | Package                              |                 |
| A Jou  | rney into the  | Interior of the Earth     | World Literature                   | 2018-09-20 16:09:17 | English Classic Series (Fixed Layout | )               |
| A Mid  | summer Nigl    | ht's Dream                | World Literature                   | 2019-03-14 15:04:40 | English Classic Series (Fixed Layout | )               |
| A Stu  | dy in Scarlet  | 1                         | Children's Books,World Literature  | 2019-03-14 14:55:15 | English Classic Series (Fixed Layout | )               |
| Adver  | ntures of Hud  | ckleberry Finn            | World Literature                   | 2019-03-14 21:41:53 | English Classic Series (Fixed Layout | )               |
| Aeso   | o's Fables     |                           | Children's Books,World Literature  | 2019-03-14 15:04:41 | English Classic Series (Fixed Layout | )               |
| Aeso   | o's Fables - A | Version for Young Readers | Children's Books, World Literature | 2019-01-29 20:55:05 | English Classic Series (Fixed Layout | )               |
| Englis | sh Fairy Tale: | S                         | Children's Books,World Literature  | 2019-03-14 17:48:32 | English Classic Series (Fixed Layout | )               |
| Glinda | a of Oz        |                           | Children's Books,World Literature  | 2019-03-14 17:48:34 | English Classic Series (Fixed Layout | )               |
| Godfr  | ey Morgan      |                           | World Literature                   | 2019-02-01 11:32:57 | English Classic Series (Fixed Layout | )               |
| Macb   | eth            |                           | World Literature                   | 2020-11-04 14:35:26 | English Classic Series (Fixed Layout | )               |
|        |                |                           | Page 1                             | of 2 🗰 🖬 10 💙       |                                      |                 |
| S      | E              |                           |                                    | Student account 43  |                                      | 10              |
| S      | I D            |                           |                                    | Student account 24  |                                      | 10              |
| S      | I C            |                           |                                    | Student account 5   |                                      | 18              |
| S      | I A            |                           |                                    | Student account 31  |                                      | 14              |
| S      | E              |                           |                                    | Student account 11  |                                      | 10              |
| S      | C              |                           |                                    | Student account 37  |                                      | 17              |
| S      | E              |                           |                                    | Student account 18  |                                      | 10              |
| S      | С              |                           |                                    | Student account 44  |                                      | 17              |
| S      | В              |                           |                                    | Student account 25  |                                      | 12              |
| S      | I A            |                           |                                    | Student account 6   |                                      | 26              |
| S      | I D            |                           |                                    | Student account 31  |                                      | 10              |
| S      | C              |                           |                                    | Student account 12  |                                      | 17              |

Please select year: 2020 - 2021 ~

**S1** 

C

#### Report to Excel **Reading Data by Student Reading Data by Book Master Reading Data** of 34 - + 40 V View 1 - 40 of 1,350 Expand All Page 1 Class Student Name Total Books l eve Search Search by First Search Click here to show / hide detailed S1 В 12 reading data of all students Book Tit **Download Date** Package A Journey into the Interior of the Earth World Literature 2018-09-20 16:09:17 English Classic Series (Fixed Layout) A Midsummer Night's Dream World Literature 2019-03-14 15:04:40 English Classic Series (Fixed Layout) A Study in Scarlet 2019-03-14 14:55:15 Children's Books, World Literature English Classic Series (Fixed Layout) Adventures of Huckleberry Finn World Literature 2019-03-14 21:41:53 English Classic Series (Fixed Layout) Aesop's Fables Children's Books, World Literature 2019-03-14 15:04:41 English Classic Series (Fixed Layout) English Classic Series (Fixed Layout) Aesop's Fables - A Version for Young Readers Children's Books, World Literature 2019-01-29 20:55:05 **English Fairy Tales** Children's Books, World Literature 2019-03-14 17:48:32 English Classic Series (Fixed Layout) Glinda of Oz 2019-03-14 17:48:34 Children's Books, World Literature English Classic Series (Fixed Layout) Godfrey Morgan World Literature 2019-02-01 11:32:57 English Classic Series (Fixed Layout) Macbeth World Literature 2020-11-04 14:35:26 English Classic Series (Fixed Layout) of 2 --- -- 10 🗸 Page 1 S1 Е Student account 43 10 . S1 D Student account 24 10 . C S1 Student account 5 18 . . **S1** A Student account 31 14 **S1** E Student account 11 10 × S1 C Student account 37 17 . S1 E Student account 18 10 . **S1** C Student account 44 17 ..... **S1** В Student account 25 12 5 S1 A Student account 6 26 . D 10 S1 Student account 31 .

Student account 12

17

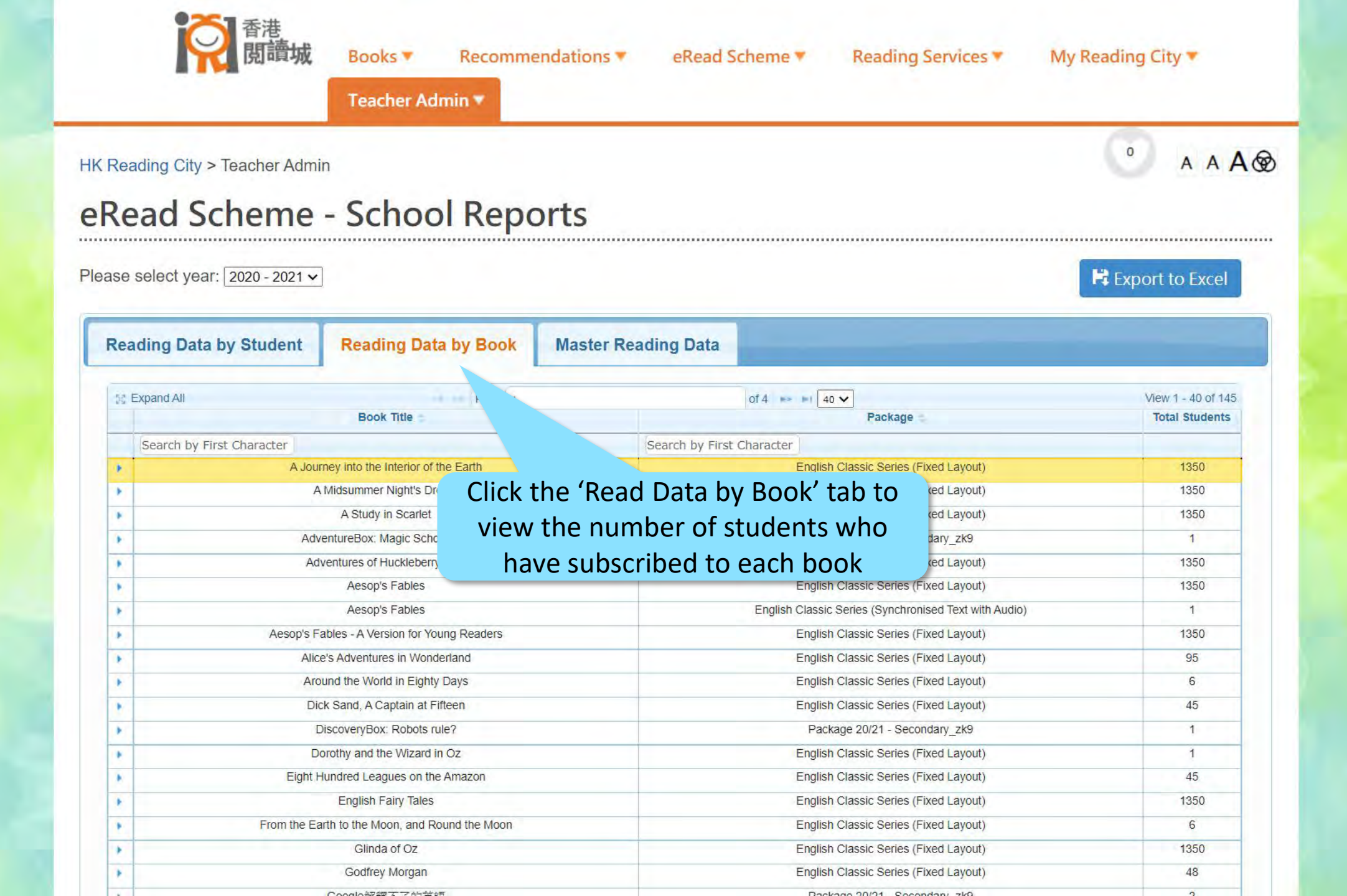

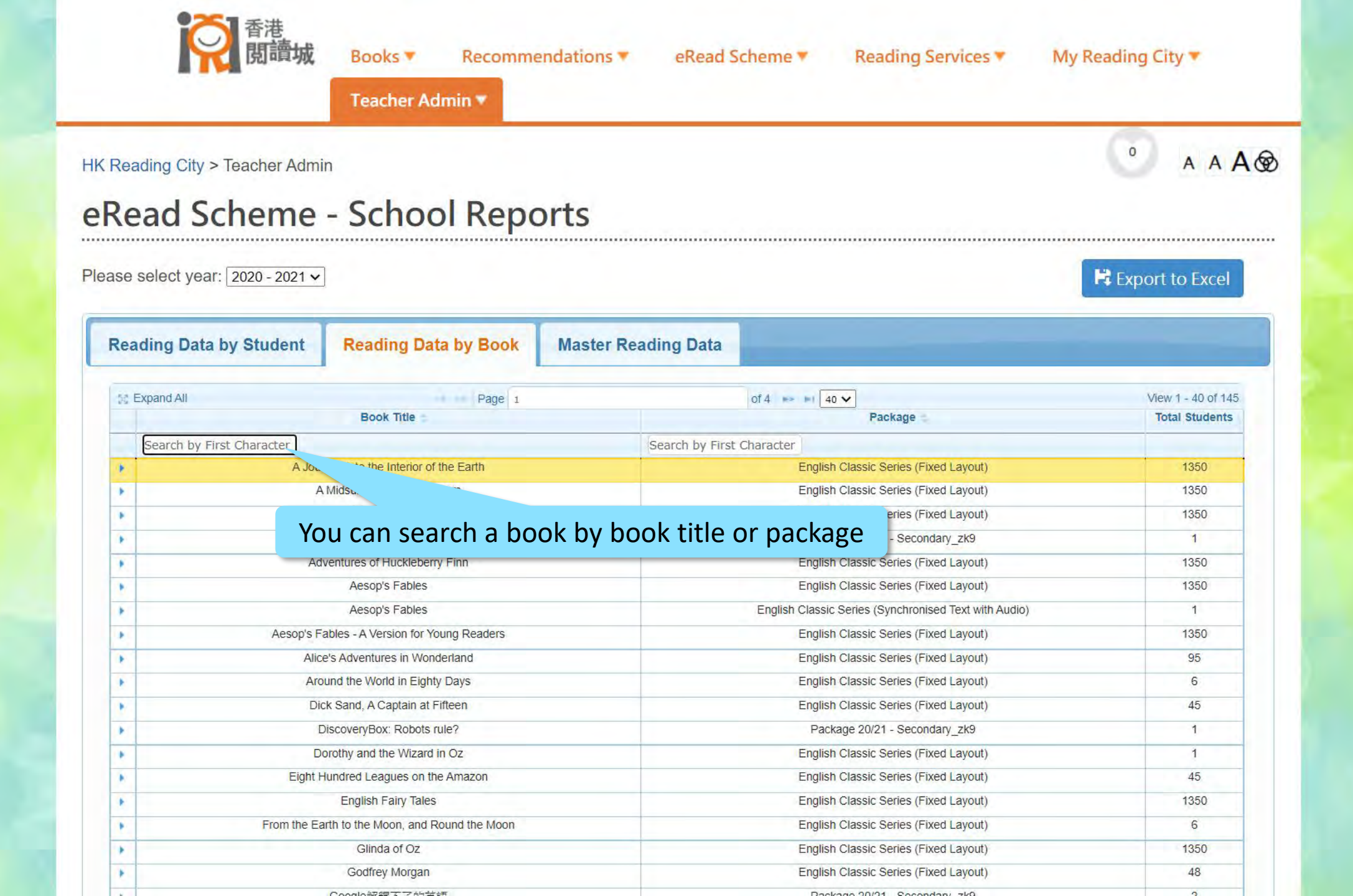

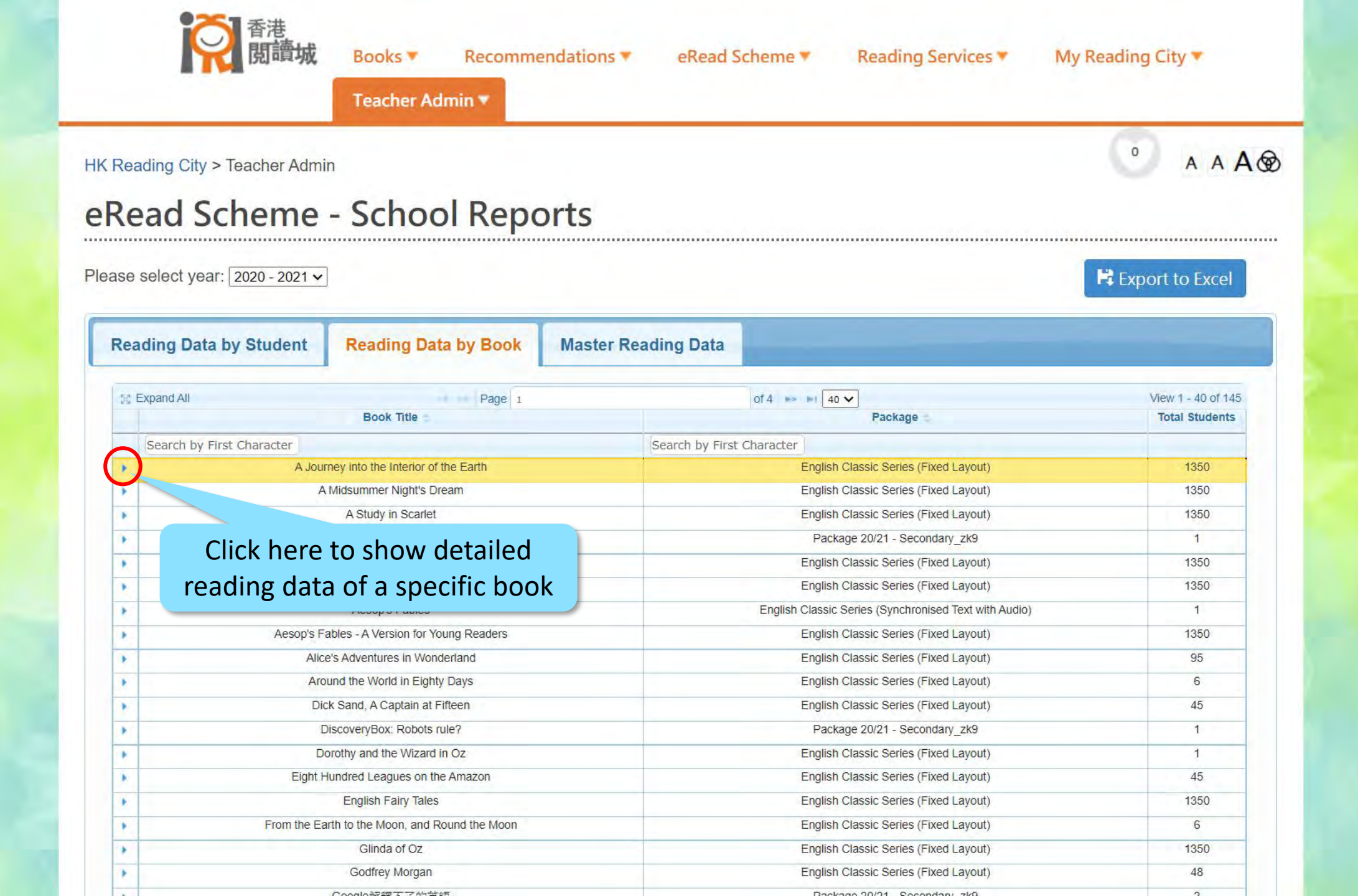

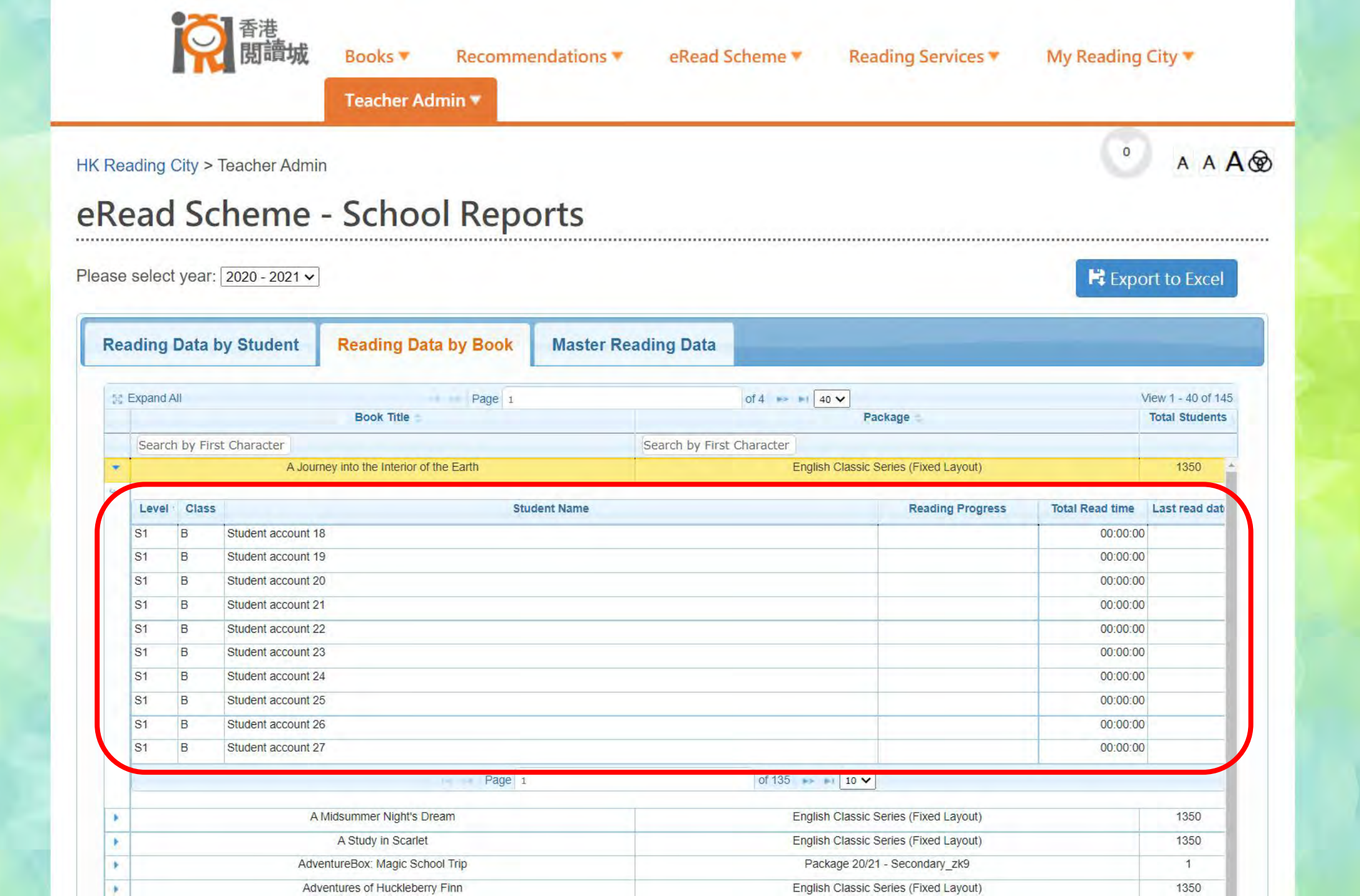

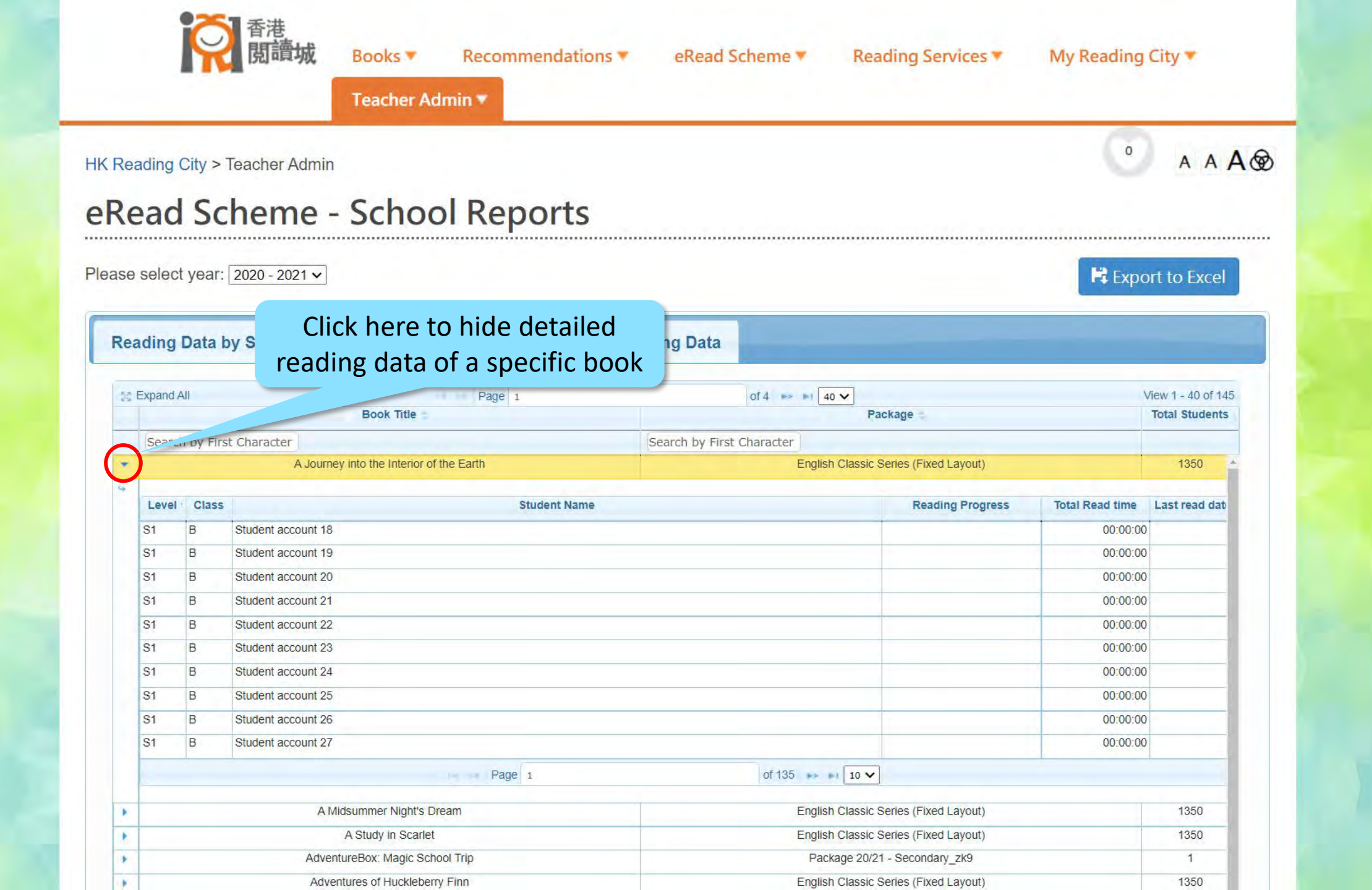

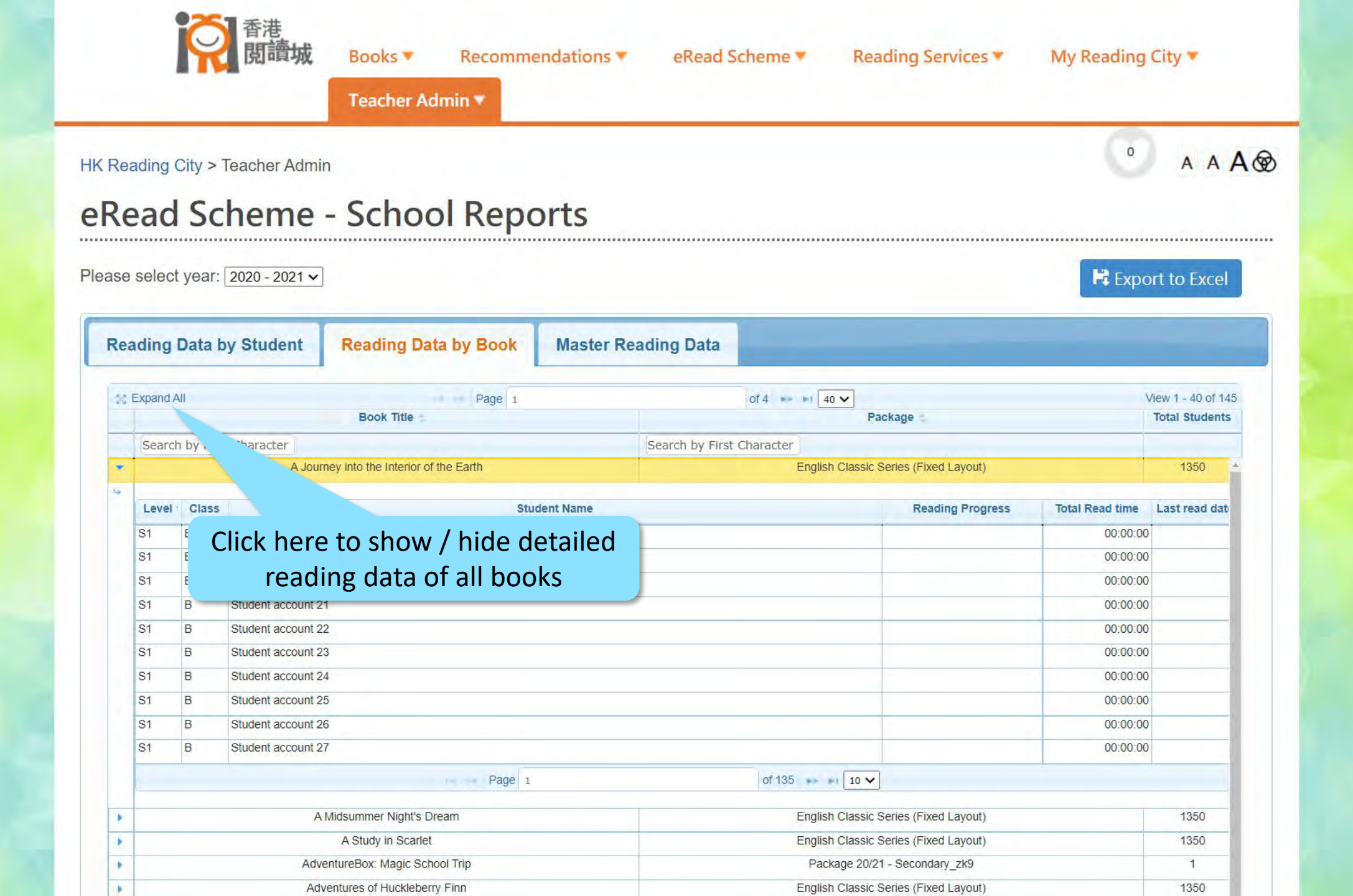

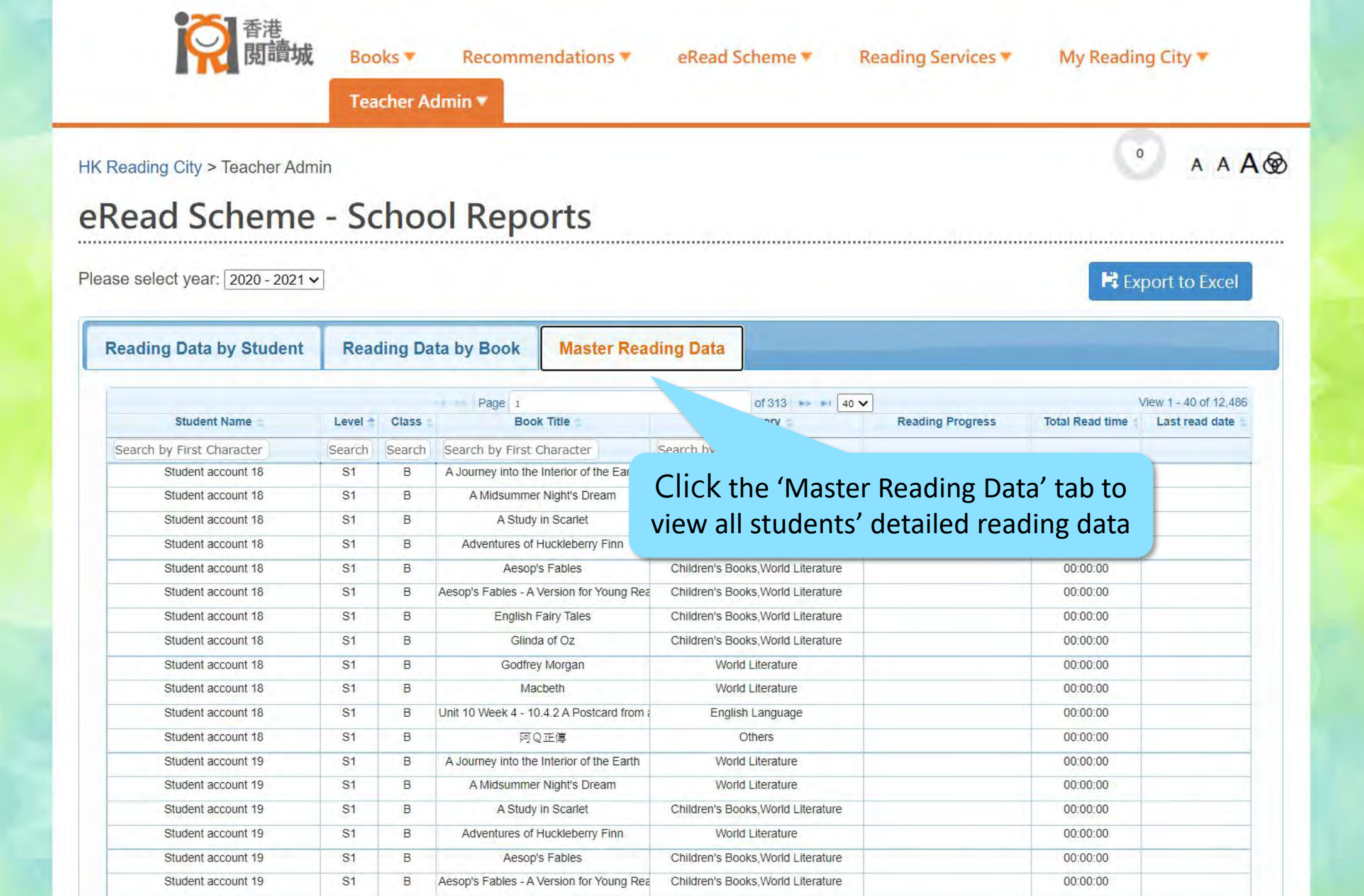

Obildrapia Deales World Literature

00.00.00

04

Otudant account 40

D

English Esiny Talas

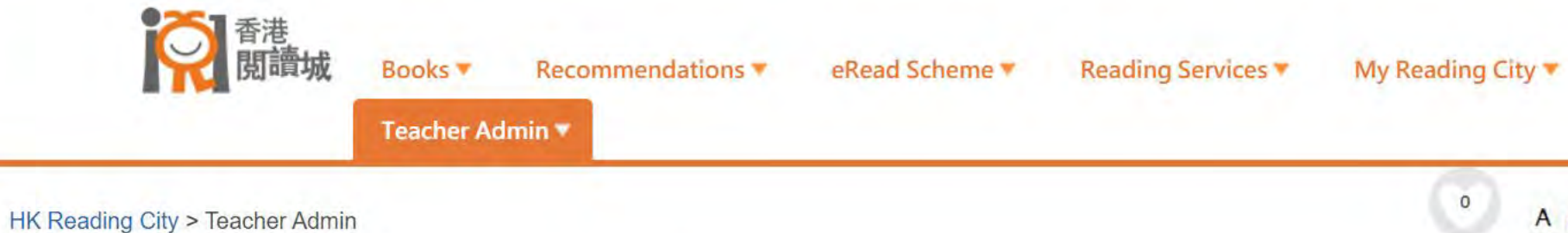

Please select year: 2020 - 2021 -

A A A 🐼

#### RESIDENT TO Excel

| Reading Data by Student                 | Rea     | ding Da | ata by Book         | Master Rea            | ding Data                   |         |                  |                 |                      |
|-----------------------------------------|---------|---------|---------------------|-----------------------|-----------------------------|---------|------------------|-----------------|----------------------|
|                                         |         |         | Page 1              |                       | of 313                      | 40 ¥    |                  | 4               | View 1 - 40 of 12,48 |
| Student Nam                             | Level * | Class   | Boo                 | k Title               | Category =                  |         | Reading Progress | Total Read time | Last read date       |
| Search by First Character               | Search  | Search  | Search by First     | Character             | Search by First Character   |         |                  |                 |                      |
| Student account 18                      | -       | В       | A Journey into the  | Interior of the Earth | World Literature            |         |                  | 00:00:00        |                      |
| Student account 18                      | S1      |         | A Midsumme          | r Night's Dream       | World Literature            |         |                  | 00:00:00        |                      |
| Student account 18                      | S1      | В       | -40                 | in Scarlet            | Children's Books,World Lite | erature |                  | 00:00:00        |                      |
| Student account 18                      | S1      | Yoi     | u can sor           | t the data            | a hv student                |         |                  | 00:00:00        |                      |
| Student account 18                      | S1      | 10      |                     |                       |                             | ure     |                  | 00:00:00        |                      |
| Student account 18                      | S1      |         | name                | or other              | criteria                    | ure     |                  | 00:00:00        |                      |
| Student account 18                      | S1 B    |         | English             | Fairy Tales           | Children's Books,World Lite | erature |                  | 00:00:00        |                      |
| Student account 18                      | S1      | В       | Glind               | la of Oz              | Children's Books,World Lite | erature |                  | 00:00:00        |                      |
| Student account 18                      | S1      | В       | Godfrey Morgan      |                       | World Literature            |         |                  | 00:00:00        |                      |
| Student account 18                      | S1      | В       | Ma                  | cbeth                 | World Literature            |         |                  | 00:00:00        |                      |
| Student account 18                      | S1      | В       | Unit 10 Week 4 - 10 | 0.4.2 A Postcard from | English Language            |         |                  | 00:00:00        |                      |
| Student account 18                      | S1      | В       | চন্ত্র              | Q正傳                   | Others                      |         |                  | 00:00:00        |                      |
| Student account 19                      | S1      | В       | A Journey into the  | Interior of the Earth | World Literature            |         |                  | 00:00:00        |                      |
| Student account 19                      | S1      | В       | A Midsumme          | r Night's Dream       | World Literature            |         |                  | 00:00:00        |                      |
| Student account 19                      | S1      | В       | A Study             | in Scarlet            | Children's Books,World Lite | erature |                  | 00:00:00        |                      |
| Student account 19                      | S1      | В       | Adventures of       | Huckleberry Finn      | World Literature            |         |                  | 00:00:00        |                      |
| Student account 19                      | S1      | В       | Aesop               | 's Fables             | Children's Books,World Lite | erature |                  | 00:00:00        |                      |
| Student account 19                      | S1      | В       | Aesop's Fables - A  | Version for Young Rea | Children's Books,World Lite | erature |                  | 00:00:00        |                      |
| 01-1-1-1-1-1-1-1-1-1-1-1-1-1-1-1-1-1-1- |         |         |                     |                       |                             | 0.000   |                  | 00.00.00        |                      |

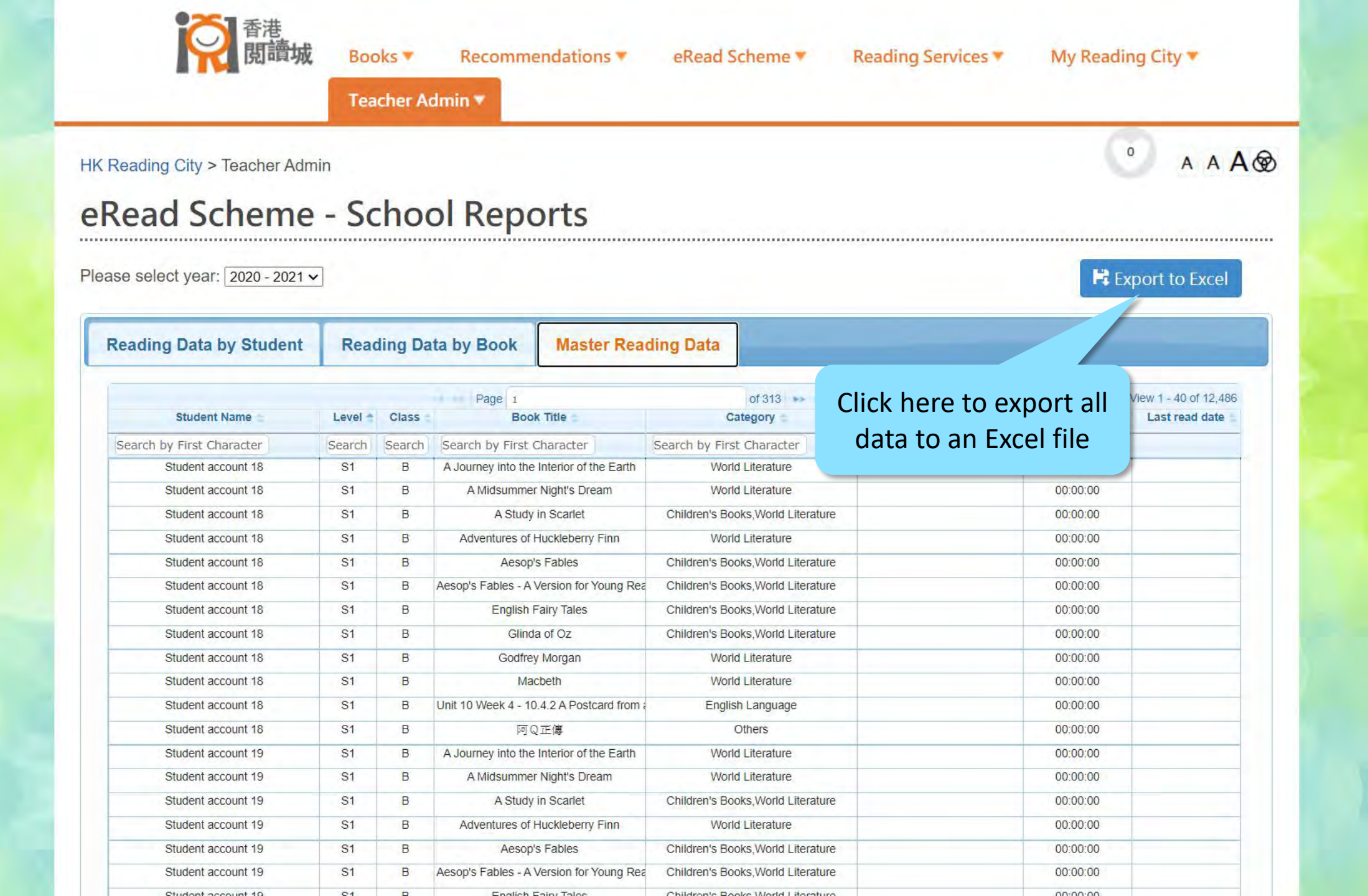

# View the Exported Reading Data

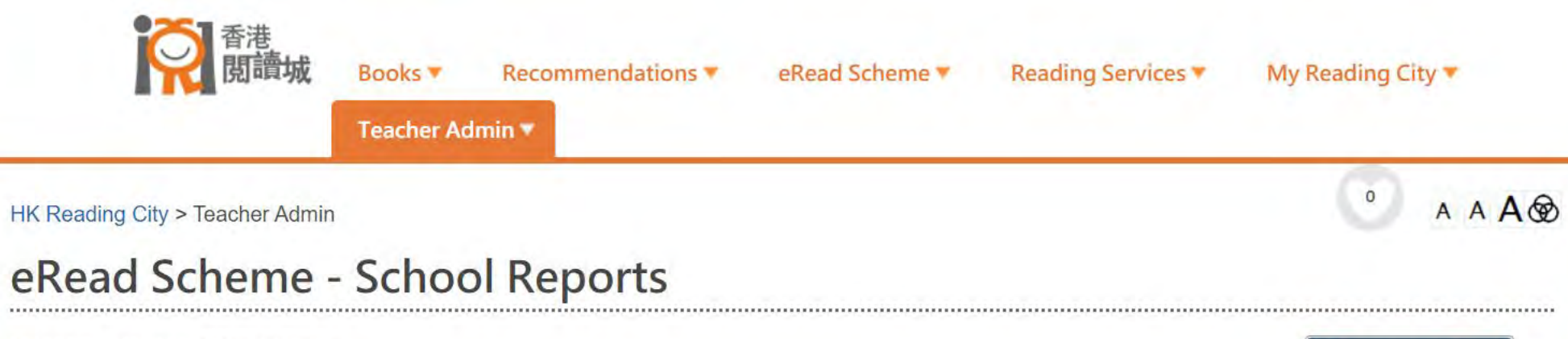

Please select year: 2020 - 2021 ~

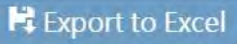

| Reading Data by Student                                                                                                    | Rea     | ding Da | ta by Book           | Master Rea                        | ding Data                         |                  |                 |                |  |  |  |  |  |
|----------------------------------------------------------------------------------------------------|---------|---------|----------------------|-----------------------------------|-----------------------------------|------------------|-----------------|----------------|--|--|--|--|--|
|                                                                                                    |         |         | Page 1               |                                   | of 313 🄛 🖬 40 🗸                   | View 1 - 40 o    |                 |                |  |  |  |  |  |
| Student Name 🚞                                                                                                    | Level * | Class   | Book                 | Title 🗧                           | Category =                        | Reading Progress | Total Read time | Last read date |  |  |  |  |  |
| Search by First Character                                                                                                    | Search  | Search  | Search by First C    | haracter                          | Search by First Character         |                  |                 |                |  |  |  |  |  |
| Student account 18                                                                                                    | S1      | В       | A Journey into the   | Interior of the Earth             | World Literature                  |                  | 00:00:00        |                |  |  |  |  |  |
| Student account 18                                                                                                    | S1      | В       | A Midsummer          | Night's Dream                     | World Literature                  |                  | 00:00:00        |                |  |  |  |  |  |
| Student account 18                                                                                                    | S1      | В       | A Study i            | n Scarlet                         | Children's Books,World Literature |                  | 00:00:00        |                |  |  |  |  |  |
| Student account 18                                                                                                    | S1      | В       | Adventures of H      | luckleberry Finn                  | World Literature                  |                  | 00:00:00        |                |  |  |  |  |  |
| Student account 18                                                                                                    | В       | Aesop's | Fables               | Children's Books,World Literature |                                   | 00:00:00         |                 |                |  |  |  |  |  |
| Student account 18                                                                                                    | S1      | В       | Aesop's Fables - A V | ersion for Young Rea              | Children's Books,World Literature |                  | 00:00:00        |                |  |  |  |  |  |
| Student account 18                                                                                                    | S1      | В       | English F            | airy Tales                        | Children's Books,World Literature |                  | 00:00:00        |                |  |  |  |  |  |
| Student account 18                                                                                                    | S1      | В       | Glinda               | of Oz                             | Children's Books,World Literature |                  | 00:00:00        |                |  |  |  |  |  |
| Student account 18                                                                                                    | S1      | В       | Godfrey              | Morgan                            | World Literature                  |                  | 00:00:00        |                |  |  |  |  |  |
| Student account 18                                                                                                    | S1      | В       | Mac                  | beth                              | World Literature                  |                  | 00:00:00        |                |  |  |  |  |  |
| Student account 18                                                                                                    | S1      | В       | Unit 10 Week 4 - 10. | 4.2 A Postcard from a             | English Language                  |                  | 00:00:00        |                |  |  |  |  |  |
| Student account 18                                                                                                    | S1      | В       | 阿Q                   | 正傳                                | Others                            |                  | 00:00:00        |                |  |  |  |  |  |
|                                                                                                    | 1       | В       | A Journey into the   | Interior of the Earth             | World Literature                  |                  | 00:00:00        |                |  |  |  |  |  |
| wnload is compl                                                                                                    | ete     | В       | A Midsummer          | Night's Dream                     | World Literature                  |                  | 00:00:00        |                |  |  |  |  |  |
|                                                                                                    |         | В       | A Study in Scarlet   |                                   | Children's Books,World Literature |                  | 00:00:00        |                |  |  |  |  |  |
| Student account 19                                                                                                    | S1      | В       | Adventures of H      | luckleberry Finn                  | World Literature                  |                  | 00:00:00        |                |  |  |  |  |  |
| All the second second s |         |         |                      |                                   |                                   |                  |                 |                |  |  |  |  |  |

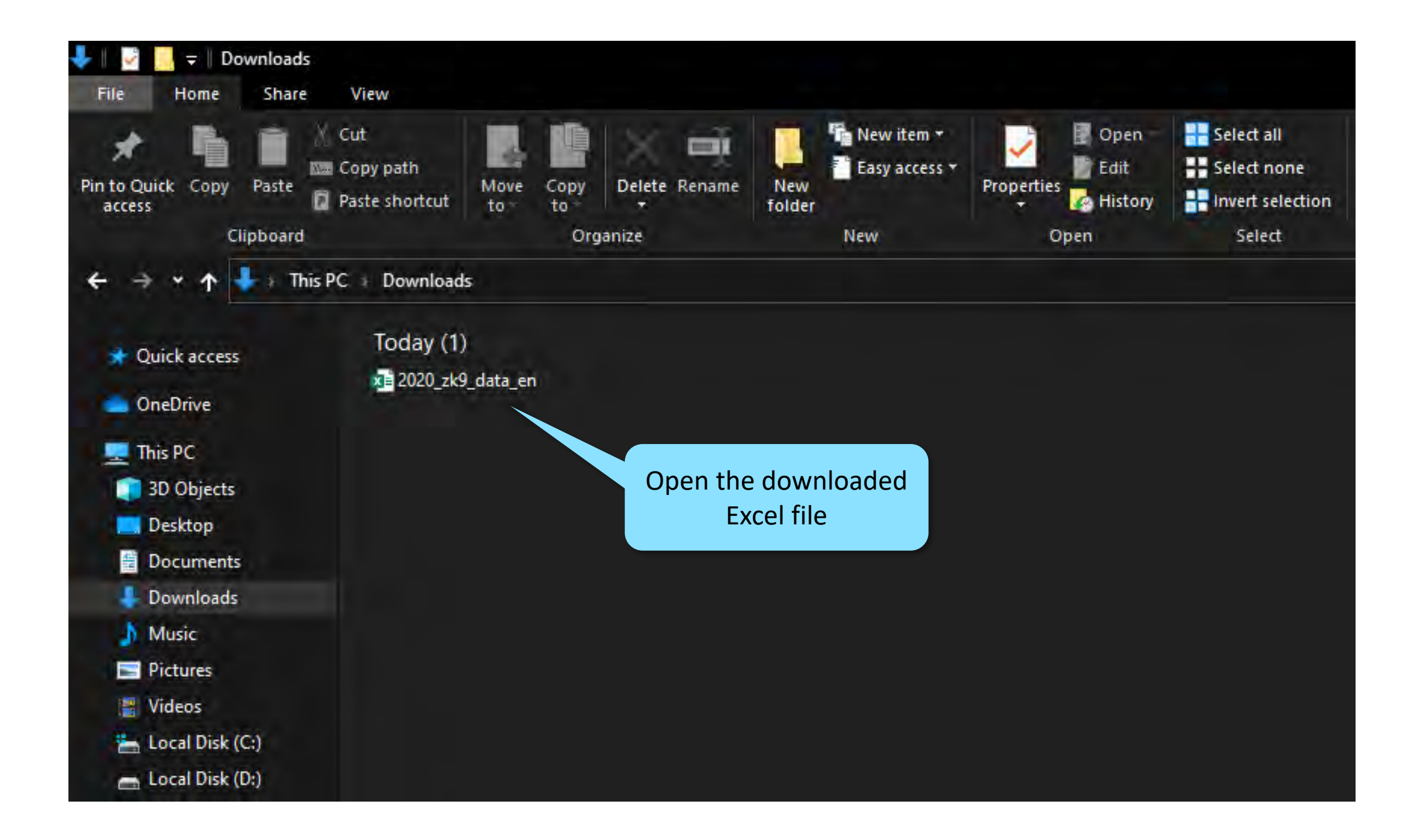

| AutoSave 💽 🛱 🗢 2020_hke_data_en - Protected View + |                          |                                    |                                                                                                    |                       |                         |         | P Search                                                                                                    |               | Charlotte Wong 😣 🖽 — |   |   |   |   |   |          |   | - 0     | × ×      |        |  |
|----------------------------------------------------|--------------------------|------------------------------------|----------------------------------------------------------------------------------------------------|-----------------------|-------------------------|---------|----------------------------------------------------------------------------------------------------|---------------|----------------------|---|---|---|---|---|----------|---|---------|----------|--------|--|
| File Home                                          | Insert Page La           | yout Formulas                      | Data Review                                                                                                    | View Help             |                         | -       |                                                                                                    |               |                      |   |   |   |   |   |          |   | ≝ Share | Ficen    | nments |  |
| D PROTECTED V                                      | /IEW Be careful—files fr | rom the Internet can cont          | tain viruses. Unless you                                                                                                    | need to edit, it's sa | fer to stay in Protecte | d View. | Enable Editing                                                                                                 |               |                      |   |   |   |   |   |          |   |         |          | ×      |  |
| ×1 *                                               | s 🗴 🥜 fx                 | Package                            |                                                                                                    |                       |                         |         |                                                                                                    |               |                      |   |   |   |   |   |          |   |         |          |        |  |
| A                                                  | В                        | с                                  | D                                                                                                    | É                     | F                       | G       | H I J                                                                                                    | Click (Enable | - Editing'           |   | Q | R | S | т | U        | v | W       | х        | Y      |  |
| Package                                            | [(All)                   | <u>×</u>                           |                                                                                                    |                       |                         |         |                                                                                                    |               |                      |   |   |   |   |   |          |   |         |          |        |  |
| Class Level                                        |                          | <b>→</b> <sup>†</sup> Student Name | Jownload Count                                                                                                    | Reading Count 1       | otal Reading Time       |         |                                                                                                    |               |                      |   |   |   |   |   |          |   |         |          |        |  |
| 🗏 (blank)                                          | (blank)                  | (blank)                            |                                                                                                    |                       |                         |         |                                                                                                    |               |                      |   |   |   |   |   |          |   |         |          |        |  |
| (blank) Total                                      | (blank) rotar            |                                    |                                                                                                    |                       |                         | -       |                                                                                                    |               |                      |   |   |   |   |   |          |   |         |          |        |  |
| Grand Total                                        |                          |                                    |                                                                                                    |                       |                         |         |                                                                                                    |               |                      |   |   |   |   |   |          |   |         |          |        |  |
|                                                    |                          |                                    |                                                                                                    |                       |                         |         |                                                                                                    |               |                      |   |   |   |   |   |          |   |         |          |        |  |
| 5                                                  |                          |                                    |                                                                                                    |                       |                         |         |                                                                                                    |               |                      |   |   |   |   |   |          |   |         |          |        |  |
| i i                                                |                          |                                    |                                                                                                    |                       |                         |         |                                                                                                    |               |                      |   |   |   |   |   |          |   |         |          |        |  |
| 1                                                  |                          |                                    |                                                                                                    |                       |                         |         |                                                                                                    |               |                      |   |   |   |   |   |          |   |         |          |        |  |
| 3                                                  | 1                        |                                    |                                                                                                    |                       |                         |         |                                                                                                    |               |                      |   |   |   |   |   |          |   |         |          |        |  |
| i i                                                |                          |                                    |                                                                                                    |                       |                         |         |                                                                                                    |               |                      | _ |   |   |   |   |          |   |         |          |        |  |
| 5                                                  |                          |                                    |                                                                                                    |                       |                         |         |                                                                                                    |               |                      |   |   |   |   |   |          |   |         |          |        |  |
| 7                                                  |                          |                                    |                                                                                                    |                       |                         |         |                                                                                                    |               |                      |   |   |   |   |   |          |   |         |          |        |  |
| 3                                                  |                          |                                    | -                                                                                                    |                       |                         |         |                                                                                                    |               |                      |   |   |   |   |   |          |   |         |          |        |  |
| )                                                  |                          |                                    |                                                                                                    |                       |                         |         |                                                                                                    |               |                      |   |   |   |   |   |          |   |         |          |        |  |
| í.                                                 |                          |                                    |                                                                                                    |                       |                         |         |                                                                                                    |               |                      |   |   |   |   |   |          |   |         |          |        |  |
| 2                                                  |                          |                                    |                                                                                                    |                       |                         |         |                                                                                                    |               |                      |   |   |   |   |   |          |   |         |          |        |  |
|                                                    |                          |                                    |                                                                                                    |                       |                         |         |                                                                                                    |               |                      |   |   |   |   |   |          |   |         |          |        |  |
| ,<br>i                                             |                          |                                    |                                                                                                    |                       |                         |         |                                                                                                    |               |                      |   |   |   |   |   |          |   |         |          |        |  |
| 5                                                  |                          |                                    |                                                                                                    |                       |                         |         |                                                                                                    |               |                      |   |   |   |   |   |          |   |         |          |        |  |
| 1                                                  |                          |                                    |                                                                                                    |                       |                         |         |                                                                                                    |               |                      |   |   |   |   |   |          |   |         |          | _      |  |
| £                                                  |                          |                                    |                                                                                                    |                       |                         |         |                                                                                                    |               |                      |   |   |   |   |   |          |   |         |          |        |  |
| 5                                                  |                          |                                    |                                                                                                    |                       |                         |         |                                                                                                    |               |                      |   |   |   | - |   |          |   |         |          |        |  |
| 4                                                  |                          |                                    |                                                                                                    |                       |                         |         |                                                                                                    |               |                      |   |   |   |   |   |          |   |         |          |        |  |
|                                                    |                          |                                    | -                                                                                                    |                       |                         |         |                                                                                                    |               |                      |   |   |   |   |   |          |   |         |          |        |  |
| 1                                                  |                          |                                    |                                                                                                    |                       |                         |         |                                                                                                    |               |                      |   |   |   |   |   |          |   |         |          |        |  |
| i i                                                |                          |                                    |                                                                                                    |                       |                         |         |                                                                                                    |               |                      |   |   |   |   |   |          |   |         |          |        |  |
| 5                                                  |                          |                                    |                                                                                                    |                       |                         |         |                                                                                                    |               |                      |   |   |   |   |   |          |   |         |          |        |  |
| *                                                  |                          |                                    |                                                                                                    |                       |                         |         |                                                                                                    |               |                      |   |   |   |   |   |          |   |         |          |        |  |
| 3                                                  |                          |                                    |                                                                                                    |                       |                         |         |                                                                                                    |               |                      |   |   |   |   |   |          |   |         |          |        |  |
| )                                                  |                          |                                    |                                                                                                    |                       |                         |         |                                                                                                    |               |                      |   |   |   |   |   |          |   |         |          |        |  |
| Č.                                                 |                          |                                    |                                                                                                    |                       |                         |         |                                                                                                    |               |                      |   |   |   |   |   |          |   |         |          |        |  |
|                                                    | Overview Ton 20          | (Student) Hot Picks                | s Details (Studer                                                                                                    | t) Details (el        | Book                    |         |                                                                                                    |               |                      |   |   |   |   |   |          |   |         |          |        |  |
|                                                    | iop 20                   | formerich   Hot Picks              | a lociaiis (sinder                                                                                                    | ity   Details (et     |                         |         |                                                                                                    |               | 1.1                  |   |   |   |   |   | <b>H</b> |   |         |          | + 1009 |  |
| cauy                                               |                          |                                    | and the second second s | and the second second |                         | _       | The second second second second second second second second second second second second second second second s |               |                      | _ | _ | _ | _ | - |          |   |         | 2:05 014 | 1 100% |  |

₽ Type here to search

🔚 💁 🎼 🚱 🥰 😫 💽 🗐 🖷 🚇 🕿

| AutoSave 💽 Off | 89.             | ŧ.                        | 2020_zk9_       | 2020_zk9_data_en + |                    |        |       |      | P Search |   |   |   |   |   | Charlotte Wong 😣 📼 — |   |   |     |                                |                      |  |  |
|----------------|-----------------|---------------------------|-----------------|--------------------|--------------------|--------|-------|------|----------|---|---|---|---|---|----------------------|---|---|-----|--------------------------------|----------------------|--|--|
| File Home      | Insert Page Lay | out Formulas Data         | Review Vie      | w Help             | PivotTable Analyze | Design |       |      |          |   |   |   |   |   |                      |   |   |     |                                | 🖻 Share 🛛 🖓 Comments |  |  |
| × +            | > fx            | Package                   |                 |                    |                    |        |       |      |          |   |   |   |   |   |                      |   |   |     |                                |                      |  |  |
| A              | В               | c                         | D               | E                  | F                  | G      | н     | i.   | j j      | к | L | м | N | 0 | P                    | Q | R | S . |                                |                      |  |  |
| Package        | (All)           |                           |                 |                    |                    |        |       |      |          |   |   |   |   |   |                      |   |   |     | PivotTable Fields              | * ×                  |  |  |
|                |                 |                           |                 |                    |                    |        |       |      |          |   |   |   |   |   |                      |   |   |     | Channel California address and |                      |  |  |
| Class Level 🖃  | Class           | 🖃 Student Name 🚽 Do       | wnload Count    | leading Count      | Total Reading Time |        |       |      |          |   |   |   |   |   |                      |   |   |     | Choose fields to add to repon  | с <u></u> (2) *      |  |  |
| BS1            | ■A              | Student account 3         | 29              | 1                  | L 0:02:48          | 3      |       |      |          |   |   |   |   |   |                      |   |   |     | Search                         | Q                    |  |  |
| 5              |                 | Student account 5         | 28              | C                  | 0:00:00            | 0      |       |      |          |   |   |   |   |   |                      |   |   |     |                                |                      |  |  |
| 5              |                 | Student account 4         | 27              | C                  | 0:00:00            | 0      |       |      |          |   |   |   |   |   |                      |   |   |     | book_name                      |                      |  |  |
| 2              |                 | Student account 1         | 27              | C                  | 0:00:00            | D      |       |      |          |   |   |   |   |   |                      |   |   |     | Student Name                   |                      |  |  |
| 3              |                 | Student account 6         | 26              | C                  | 0:00:00            | 0      |       |      |          |   |   |   |   |   |                      |   |   | _   | Class Level                    |                      |  |  |
| 9              |                 | Student account 2         | 26              | C                  | 0:00:00            | 0      |       |      |          |   |   |   |   |   |                      |   |   | _   | ✓ Class                        |                      |  |  |
| 0              |                 | Student account 7         | 24              | C                  | 0:00:00            | 0      |       |      |          |   |   |   |   |   |                      |   |   |     | date                           |                      |  |  |
| 1              |                 | Student account 8         | 22              | C                  | 0:00:00            | 0      |       |      |          |   |   |   |   |   |                      |   |   | _   | page_duration_sum              |                      |  |  |
| 2              |                 | Student account 9         | 22              | C                  | 0:00:00            | 0      |       |      |          |   |   |   |   |   |                      |   |   |     | page_read_vs_total             |                      |  |  |
| 3              |                 | Student account 10        | 21              | C                  | 0:00:00            | )      |       |      |          |   |   |   |   |   |                      |   |   |     |                                |                      |  |  |
| 4              |                 | Student account 18        | 19              | 4                  | 0:02:40            | 5      |       |      |          |   |   |   |   |   |                      |   |   |     |                                |                      |  |  |
| 5              |                 | Student account 22        | 17              | C                  | 0:00:00            | )      |       |      |          |   |   |   |   |   |                      |   |   |     | ✓ page read                    |                      |  |  |
| 6              |                 | Student account 11        | 17              | C                  | 0:00:00            | )      |       |      |          |   |   |   |   |   |                      |   |   |     |                                |                      |  |  |
| 7              |                 | Student account 14        | 15              | C                  | 0:00:00            | )      |       |      |          |   |   |   |   |   |                      |   |   | _   | More lables                    |                      |  |  |
| 8              |                 | Student account 16        | 15              | C                  | 0:00:00            | )      |       |      |          |   |   |   |   |   |                      |   |   | _   |                                |                      |  |  |
| 9              |                 | Student account 41        | 15              | C                  | 0:00:00            | כ      |       |      |          |   |   |   |   |   |                      |   |   | _   |                                |                      |  |  |
| 0              |                 | Student account 15        | 15              | C                  | 0:00:00            | )      |       |      |          |   |   |   |   |   |                      |   |   |     |                                |                      |  |  |
| 1              |                 | Student account 12        | 15              | C                  | 0:00:00            | )      |       |      |          |   |   |   |   |   |                      |   |   |     |                                |                      |  |  |
| 2              |                 | Student account 13        | 15              | C                  | 0:00:00            | )      |       |      |          |   |   |   |   |   |                      |   |   |     |                                |                      |  |  |
| 3              |                 | Student account 17        | 15              | C                  | 0:00:00            | )      |       |      |          |   |   |   |   |   |                      |   |   |     | Drag fields between areas be   | low:                 |  |  |
| 4              |                 | Student account 26        | 14              | (                  | 0:00:00            | )      |       |      |          |   |   |   |   |   |                      |   |   |     |                                |                      |  |  |
| 5              |                 | Student account 38        | 14              | (                  | 0:00:00            | )      |       |      |          |   |   |   |   |   |                      |   |   |     | T Filters                      | III Columns          |  |  |
| 6              |                 | Student account 45        | 14              | (                  | 0:00:00            | )      |       |      |          |   |   |   |   |   |                      |   |   |     | Package 🔻                      | ∑ Values *           |  |  |
| /              |                 | Student account 29        | 14              | (                  | 0:00:00            | ,      |       |      |          |   |   |   |   |   |                      |   |   |     |                                |                      |  |  |
| 8              |                 | Student account 25        | 14              |                    | 0:00:00            |        |       |      |          |   |   |   |   |   |                      |   |   |     |                                |                      |  |  |
| 9              |                 | Student account 19        | 14              | (                  | 0:00:00            | ,      |       |      |          |   |   |   |   |   |                      |   |   |     |                                |                      |  |  |
| •              |                 | Student account 43        | 14              |                    | 0:00:00            |        |       |      |          |   |   |   |   |   |                      |   |   |     |                                |                      |  |  |
| 1              |                 | Student account 21        | 14              |                    | 0:00:00            | ,      |       |      |          |   |   |   |   |   |                      |   |   |     |                                |                      |  |  |
| 2              |                 | Student account 28        | 14              |                    | 0:00:00            | 1      |       |      |          |   |   |   |   |   |                      |   |   |     |                                |                      |  |  |
| 3              |                 | Student account 20        | 14              |                    | 0.00.00            |        |       |      |          |   |   |   |   |   |                      |   |   |     |                                |                      |  |  |
| 5              |                 | Student account 22        | 14              |                    | 0.00.00            | ,      |       |      |          |   |   |   |   |   |                      |   |   |     | Rows                           | $\Sigma$ Values      |  |  |
| 5              | 10.00           | Student account 40        | 14              |                    | 0.00.00            | 1      |       |      |          |   |   |   |   |   |                      |   |   |     | Class Level 🔹                  | Download Count *     |  |  |
| 7              |                 | Student acco              | 14              |                    |                    |        |       |      |          |   |   |   |   |   |                      |   |   |     | Class *                        | Reading Count 🔹      |  |  |
| 8              |                 | Student acco              | I.              | - I ·              |                    |        |       |      |          |   |   |   |   |   |                      |   |   |     | Student Name *                 | Total Reading Time 🔹 |  |  |
| 0              |                 | Student acco              | here ar         | e 5 kir            | nds of rep         | oorts  | s ava | labl | e F      |   |   |   |   |   |                      |   |   |     |                                |                      |  |  |
| 0              | 10-0-0-         | Student acco              |                 |                    | •                  |        |       |      | t t      |   |   |   |   |   |                      |   |   |     |                                |                      |  |  |
| 1              |                 | Student account 35        |                 |                    | 0.00.00            | 1      |       |      |          |   |   |   |   |   |                      |   |   |     |                                |                      |  |  |
| 2              |                 | Student account 27        | 10              |                    | 0.00.00            | )      |       |      |          |   |   |   |   |   |                      |   |   |     |                                |                      |  |  |
| 3              |                 | Student account           | 14              |                    | 0:00:00            |        |       |      |          |   |   |   |   |   |                      |   |   |     |                                |                      |  |  |
|                | Tor 20 0        | Student) Hot Dicks De     | tails (Student) | Dataile (cRes      |                    |        |       |      | : 01     |   |   |   |   |   |                      |   |   |     | Defer Layout Update            | Undate               |  |  |
| 0              | rop 20 (        | Student)   Hot Picks   De | cans (student)  | Details (eB0)      |                    |        |       |      | E [4]    |   |   |   |   |   |                      |   |   | P   |                                |                      |  |  |
| eady           |                 |                           |                 |                    |                    |        |       |      |          |   |   |   |   |   |                      |   |   |     |                                | - + 1009             |  |  |

🕂 🔎 Type here to search

📕 💁 🎼

🤗 🥶 🧶 🥵

U V W X

🖻 Share 🛛 🖓 Comments

×

| AutoSave Of   | 9日 9~                 | <del>-</del>             | 2020_zk9_0          | data_en +        |                  | , O Search |   |   |   |   |   |            |   |   |   | c |   |   |   |
|---------------|-----------------------|--------------------------|---------------------|------------------|------------------|------------|---|---|---|---|---|------------|---|---|---|---|---|---|---|
| File Home     | Insert Pag            | ge Layout Formulas       | Data Review View    | w Help           |                  |            |   |   |   |   |   |            |   |   |   |   |   |   |   |
| 097 *         | $+$ $\times$ $\times$ | f <sub>x</sub>           |                     |                  |                  |            |   |   |   |   |   |            |   |   |   |   |   |   |   |
| A             | В                     | с                        | D                   | E                | F                | G          | н | 1 | j | к | L | м          | N | 0 | Р | Q | R | s | т |
| 1 Package     | (All)                 |                          |                     |                  |                  |            |   |   |   |   |   |            |   |   |   |   |   |   |   |
| 2             |                       |                          |                     |                  |                  |            |   |   |   |   |   |            |   |   |   |   |   |   |   |
| 3 Class Level | +1 Class              | 🖃 Student Name           | Jownload Count R    | Reading Count To | tal Reading Time |            |   |   |   |   |   |            |   |   |   |   |   |   |   |
| 4 ⊕ <b>S1</b> |                       |                          | 3006                | 35               | 2:21:05          |            |   |   |   |   |   |            |   |   |   |   |   |   |   |
| 5 ⊕ S2        |                       |                          | 1880                | 0                | 0:00:00          |            |   |   |   |   |   |            |   |   |   |   |   |   |   |
| 6 <b>⊞</b> S3 |                       |                          | 1908                | 0                | 0:00:00          |            |   |   |   |   |   |            |   |   |   |   |   |   |   |
| 7 <b>S</b> 4  | ⊞A                    |                          | 405                 | 0                | 0:00:00          |            |   |   |   |   |   |            |   |   |   |   |   |   |   |
| 8             | ⊞B                    |                          | 413                 | 0                | 0:00:00          |            |   |   |   |   |   |            |   |   |   |   |   |   |   |
| 9             | ⊟C                    | Student accour           | nt 3 9              | 0                | 0:00:00          |            |   |   |   |   |   |            |   |   |   |   |   |   | - |
| 10            |                       | Student accour           | nt 39 8             | 0                | 0:00:00          |            |   |   |   |   |   |            |   | _ |   |   |   |   |   |
| 11            |                       | Thirdent accourt         | nt 31 8             | 0                | 0:00:00          |            |   |   |   |   |   |            |   |   |   |   |   |   |   |
| 12            |                       |                          | -E 0                | 0                | 0.00.00          | -          |   |   |   |   |   |            |   |   |   |   |   |   |   |
| 13            |                       |                          |                     |                  |                  | L          |   |   |   |   |   |            |   |   |   |   |   |   |   |
| 14            | Clio                  | ck '+' to she            | ow or '-' to        | hide de          | etails           |            |   |   | _ | _ |   |            |   |   |   |   |   |   |   |
| 15            | Circ                  |                          |                     |                  |                  |            |   |   |   |   |   |            |   |   |   |   |   |   |   |
| 16            |                       |                          |                     |                  |                  |            |   |   |   |   |   |            |   |   |   |   |   |   |   |
| 17            |                       | Student accour           | nt 13 8             | 0                | 0:00:00          |            |   |   |   |   |   |            |   |   |   |   |   |   |   |
| 18            |                       | Student accour           | nt 9 8              | 0                | 0:00:00          |            |   |   |   |   |   |            |   |   |   |   |   |   |   |
| 19            |                       | Student accour           | nt 14 8             | 0                | 0:00:00          |            |   |   |   |   |   |            |   |   |   |   |   |   |   |
| 20            |                       | Student accour           | nt 33 8             | 0                | 0:00:00          |            |   |   |   |   |   |            |   | ( |   |   |   |   |   |
| 21            |                       | Student accour           | nt 15 8             | 0                | 0:00:00          |            |   |   |   |   |   |            |   |   |   |   |   |   |   |
| 22            |                       | Student accour           | nt 37 8             | 0                | 0:00:00          |            |   |   |   |   |   |            |   |   |   |   |   |   |   |
| 23            |                       | Student accour           | nt 16 8             | 0                | 0:00:00          |            |   |   |   |   |   |            |   |   |   |   |   |   |   |
| 24            |                       | Student accourt          | nt 40 8             | 0                | 0:00:00          |            |   |   |   |   |   |            |   |   |   |   |   |   |   |
| 25            | 241 11-2-22           | Student accour           | nt 17 8             | 0                | 0:00:00          |            |   |   |   |   |   |            |   |   |   |   |   |   |   |
| 26            |                       | Student accourt          | nt 44 8             | 0                | 0:00:00          |            |   |   |   |   |   |            |   |   |   |   |   |   |   |
| 27            |                       | Student accourt          | nt 18 8             | 0                | 0:00:00          |            |   |   |   |   |   |            |   |   |   |   |   |   |   |
| 28            |                       | Student accourt          | nt 7 8              | 0                | 0:00:00          |            |   |   |   |   |   |            |   |   |   |   |   |   |   |
| 29            |                       | Student accourt          | nt 19 8             | 0                | 0:00:00          |            |   |   |   |   |   |            |   |   |   |   |   |   |   |
| 30            |                       | Student accourt          | nt 30 8             | 0                | 0:00:00          |            |   |   |   |   |   |            |   |   |   |   |   |   |   |
| 31            |                       | Student accourt          | nt 2 8              | 0                | 0:00:00          |            |   |   |   |   |   |            |   |   |   |   |   |   |   |
| 32            |                       | Student accourt          | nt 32 8             | 0                | 0:00:00          |            |   |   |   |   |   |            |   |   |   |   |   |   |   |
| 33            |                       | Student accourt          | nt 20 8             | 0                | 0:00:00          |            |   |   |   |   |   |            |   |   |   |   |   |   |   |
| 34            |                       | Student accourt          | nt 34 8             | 0                | 0:00:00          |            |   |   |   |   |   |            |   |   |   |   |   |   |   |
| 35            |                       | Student accourt          | nt 21 8             | 0                | 0:00:00          |            |   |   |   |   |   |            |   |   |   |   |   |   |   |
| 36            |                       | Student accourt          | nt 36 8             | 0                | 0:00:00          |            |   |   |   |   |   |            |   |   |   |   |   |   |   |
| 37            |                       | Student accourt          | nt 22 8             | 0                | 0:00:00          |            |   |   |   |   |   |            |   |   |   |   |   |   |   |
| 38            |                       | Student accourt          | nt 38 8             | 0                | 0:00:00          |            |   |   |   |   |   |            |   |   |   |   |   |   |   |
| 39            |                       | Student accourt          | nt 23 8             | 0                | 0:00:00          |            |   |   |   |   |   |            |   |   |   |   |   |   |   |
| 40            |                       | Student accourt          | nt 4 8              | 0                | 0:00:00          |            |   |   |   |   |   |            |   |   |   |   |   |   |   |
| 41            | 2.11 11               | Student accour           | nt 24 8             | 0                | 0:00:00          |            |   |   |   |   |   |            |   |   |   |   |   |   |   |
| 42            |                       | Student accour           | nt 41 8             | 0                | 0:00:00          |            |   |   |   |   |   |            |   |   |   |   |   |   |   |
| 43            |                       | Student accourt          | nt 25 8             | 0                | 0:00:00          |            |   |   |   |   |   |            |   |   |   |   |   |   |   |
| 1000          | Overview To           | p 20 (Student) Hot Picks | s Details (Student) | Details (eBook)  | (+)              |            |   |   |   |   |   | ā <b>4</b> |   |   |   |   |   |   |   |

🤗 🚾 🧶 🐲

🧰 💶 🤹 🚳

-

Ⅲ □ □ - - + 100%

-

F

| AutoSave 💽 o  | ● 🛛 り~        | -                   | 2020_zk9_data_    | en 🔻           |                |        | ♀ Search |         |           |       |   |   |   |   |   |     | Charlotte Wong 🛞            | E -       | - @ X        |
|---------------|---------------|---------------------|-------------------|----------------|----------------|--------|----------|---------|-----------|-------|---|---|---|---|---|-----|-----------------------------|-----------|--------------|
| File Home     | Insert Page L | ayout Formulas Data | Review View       | Help Pivot     | tTable Analyze | Design |          |         |           |       |   |   |   |   |   |     |                             | 合 Share   | Comments     |
| A1 *          | + > √ fx      | Package             |                   |                |                |        |          |         |           |       |   |   |   |   |   |     |                             |           |              |
| A             | В             | C                   | D                 | E              | F              | G      | H I      | Ĵ       | K L       | м     | N | 0 | Р | Q | R | S 🔺 | DivetTable Field            | -         |              |
| 1 Package     |               |                     |                   |                |                |        |          |         |           |       |   |   |   |   |   |     | Pivot able Field            | 5         |              |
| 2             | T. el         |                     |                   |                |                |        |          |         |           |       |   |   |   |   |   |     | Choose fields to add to rep | ort:      | (화 *         |
| 3 Class Level | - Class       | Student Name 🛃 Do   | wnload Count Read | ing Count Tota | Reading Time   |        |          |         |           |       |   |   |   |   |   |     |                             |           |              |
| 4 51          | ⊐A            | Student account 3   | 29                | 1              | 0:02:48        |        |          |         |           |       |   |   |   |   |   |     | Search                      |           | م            |
| 5             |               | Student account 4   | 20                | 0              | 0:00:00        |        |          |         |           |       |   |   |   |   |   |     |                             |           |              |
| 7             |               | Student account 1   | 27                | 0              | 0:00:00        |        |          |         | •         |       |   |   |   |   |   |     | Student Name                |           |              |
| 0             |               | Student account 6   | 27                | 0              | 0:00:00        |        | This     | colum   | ו shows ו | the   |   |   |   |   |   |     | Class Level                 |           |              |
| 9             |               | Student account 2   | 20                | 0              | 0:00:00        |        |          |         |           |       |   |   |   |   |   |     | ✓ Class                     |           |              |
| 10            |               | Student account 7   | 20                | 0              | 0:00:00        |        | accum    | ulative | reading   | ⁊ tim | e |   |   |   |   |     | date                        |           |              |
| 11            |               | Student account 8   | 22                | 0              | 0:00:00        |        |          |         |           | 5     | - |   |   |   |   |     | ✓ page_duration_sum         |           |              |
| 12            |               | Student account 9   | 22                | 0              | 0:00:00        |        | C        | of each | student   | -     |   |   |   |   |   |     | page_read_vs_total          |           |              |
| 13            |               | Student account 10  | 21                | 0              | 0:00:00        |        |          |         | Stadem    |       |   |   |   |   |   |     | category_name               |           |              |
| 14            |               | Student account 18  | 19                | 4              | 0:02:46        |        |          |         |           |       |   |   |   |   |   |     | Package                     |           |              |
| 15            | 31 13 3       | Student account 22  | 17                | 0              | 0:00:00        |        |          |         |           |       |   |   |   |   |   | _   | year                        |           |              |
| 16            |               | Student account 11  | 17                | 0              | 0:00:00        |        |          |         |           |       |   |   |   |   |   |     | ✓ page_read                 |           |              |
| 17            | 2.1 1.2 27    | Student account 14  | 15                | 0              | 0:00:00        |        |          |         |           |       |   |   |   |   |   |     | More Tables                 |           |              |
| 18            |               | Student account 16  | 15                | 0              | 0:00:00        |        |          |         |           |       |   |   |   |   |   |     |                             |           |              |
| 19            |               | Student account 41  | 15                | 0              | 0:00:00        |        |          |         |           |       |   |   |   |   |   |     |                             |           |              |
| 20            |               | Student account 15  | 15                | 0              | 0:00:00        |        |          |         |           |       |   |   |   |   |   |     |                             |           |              |
| 21            |               | Student account 12  | 15                | 0              | 0:00:00        |        |          |         |           |       |   |   |   |   |   |     |                             |           |              |
| 22            |               | Student account 13  | 15                | 0              | 0:00:00        |        |          |         |           |       |   |   |   |   |   |     |                             |           |              |
| 23            |               | Student account 17  | 15                | 0              | 0:00:00        |        |          |         |           |       |   |   |   |   |   |     |                             | 1         |              |
| 24            |               | Student account 26  | 14                | 0              | 0:00:00        |        |          |         |           |       |   |   |   |   |   |     | Urag fields between areas b | elow:     |              |
| 25            |               | Student account 38  | 14                | 0              | 0:00:00        |        |          |         |           |       |   |   |   |   |   |     | T Filters                   | III Colum | nns          |
| 26            |               | Student account 45  | 14                | 0              | 0:00:00        | -      |          |         |           |       |   |   |   |   |   |     | Package                     | Σ Value   | 25 *         |
| 27            |               | Student account 29  | 14                | 0              | 0:00:00        |        |          |         |           |       |   |   |   |   |   |     |                             |           |              |
| 28            |               | Student account 25  | 14                | 0              | 0:00:00        | -      | 1 (D 1 ) |         |           |       |   |   |   |   |   |     |                             |           |              |
| 29            |               | Student account 19  | 14                | 0              | 0:00:00        |        |          |         |           |       |   |   |   |   |   | 11  |                             |           |              |
| 30            |               | Student account 43  | 14                | 0              | 0:00:00        | -      |          |         |           |       |   |   |   |   |   |     |                             |           |              |
| 31            |               | Student account 21  | 14                | 0              | 0:00:00        |        |          |         |           |       |   |   |   |   |   |     |                             |           |              |
| 32            |               | Student account 28  | 14                | 0              | 0:00:00        |        |          |         |           |       |   |   |   |   |   |     |                             |           |              |
| 33            |               | Student account 20  | 14                | 0              | 0:00:00        | -      |          |         |           |       |   |   |   |   |   |     |                             | _         |              |
| 34            |               | Student account 39  | 14                | 0              | 0:00:00        | _      |          |         |           |       |   |   |   |   |   |     | Rows                        | ∑ Values  | 5            |
| 35            |               | Student account 23  | 14                | 0              | 0:00:00        | _      |          |         |           |       |   |   |   |   |   |     | Class Level                 | Downloa   | ad Count 🔹 👻 |
| 36            |               | Student account 40  | 14                | 0              | 0:00:00        |        |          |         |           |       |   |   |   |   |   |     | Class *                     | Reading   | Count 👻      |
| 37            |               | Student account 24  | 14                | 0              | 0:00:00        |        |          |         |           |       |   |   |   |   |   |     | Student Name *              | Total Rea | ading Time 🔻 |
| 38            |               | Student account 42  | 14                | 0              | 0:00:00        |        |          |         |           |       |   |   |   |   |   |     |                             |           |              |
| 39            |               | Student account 34  | 14                | 0              | 0:00:00        |        |          |         |           |       |   |   |   |   |   |     |                             |           |              |
| 40            |               | Student account 44  | 14                | 0              | 0:00:00        |        |          |         |           |       |   |   |   |   |   |     |                             |           |              |
| 41            |               | Student account 35  | 14                | 0              | 0:00:00        |        |          |         |           |       |   |   |   |   |   |     |                             |           |              |
| 42            |               | Student account 27  | 14                | 0              | 0:00:00        | -      |          |         |           |       |   |   |   |   |   |     |                             | -         |              |
| 43            |               | Student account 36  | 14                | 0              | 0:00:00        |        |          |         |           |       |   |   |   |   |   |     | TRACTORIN                   |           |              |

×

Overview Top 20 (Student) Hot Picks Details (Student) Details (eBook)

0

Т

9

6

۰ 🥵

٠

w

1.4

-

Defer Layout Update

Y

× (한 \* 2

Upplate.

+ 100%

Ready

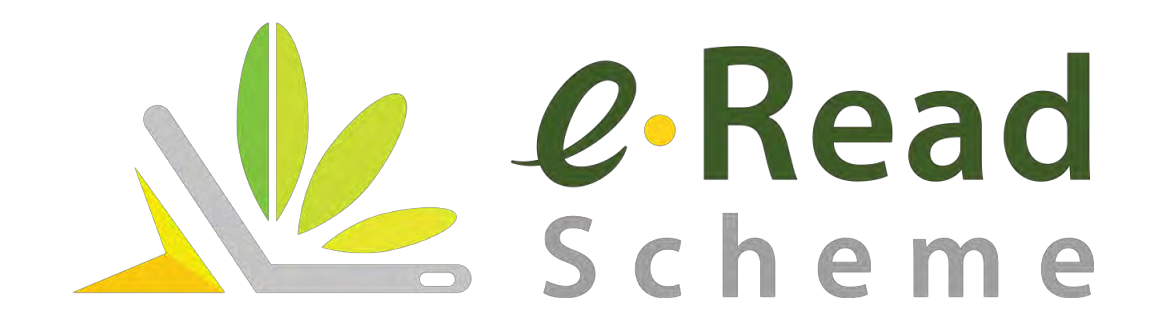